# Parama-Tech

製造販売元 株式会社パラマ・テック 福岡県福岡市東区多の津1-7-5 DRD-YOP-000371 2008.04.01 (第2版)

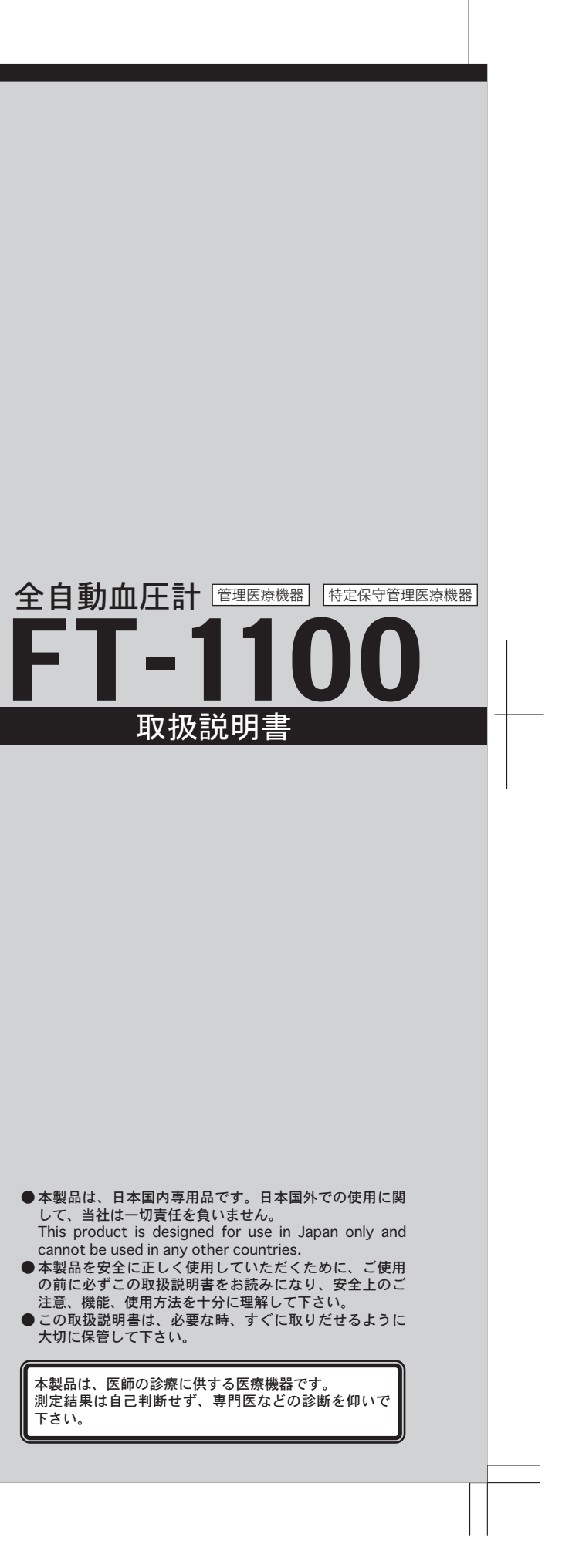

## 取扱上の注意事項

# 安全にご使用いただくために

本取扱説明書では、機器を安全に正しくお使いいただくため、また機器の損 傷を防ぐため、次の表示を使って注意事項を喚起しています。 これらの表示の意味は次の通りです。内容をよく理解して、これらの表示が 記載されている事項については、必ずお守り下さい。

| ⚠警告                 |                          | 人が死亡または重傷を負う可能性が想定されること<br>を示します。                  |  |  |  |  |  |
|---------------------|--------------------------|----------------------------------------------------|--|--|--|--|--|
| ▲ 注意 人が重傷を<br>物的損害の |                          | 人が重傷を負う可能性が想定される内容、および、<br>物的損害のみの発生が想定されることを示します。 |  |  |  |  |  |
| ٨                   | - 0                      |                                                    |  |  |  |  |  |
|                     |                          | 記ちは、符に注息を従り内谷がめることを苦けるものです。                        |  |  |  |  |  |
| $\bigcirc$          | この記号は、禁止行為であることを告げるものです。 |                                                    |  |  |  |  |  |

いずれも安全に関する重要な内容ですので必ず守って下さい。

### 設置上の注意

| $ \stackrel{\texttt{A}}{\triangleq} \\ \stackrel{\texttt{A}}{\otimes} \\$ | 水気お傾化          | か・れ・薬           | い<br>度<br>な<br>動<br>し<br>の<br>し<br>の<br>し<br>の<br>し<br>い<br>し<br>の<br>し<br>い<br>し<br>い<br>し<br>の<br>し<br>い<br>し<br>い<br>い<br>し<br>い<br>し<br>い<br>し<br>い<br>し<br>い<br>し<br>い<br>い<br>し<br>い<br>し<br>い<br>し<br>い<br>し<br>い<br>し<br>い<br>し<br>い<br>し<br>い<br>し<br>い<br>し<br>い<br>い<br>い<br>い<br>い<br>い<br>い<br>い<br>い<br>い<br>い<br>い<br>い | な<br>い<br>湿<br>場<br>衝<br>管                                         | 場気所撃場          | に風記され       | 没通置のガ          | し・て響の | て日下を発          | 下光さ受生          | い留。なる                        | 。<br>意<br>い<br>場 | し、場所に    | 埃に設      | ・<br>け<br>設置 | 気を置いていた。 | 子・<br>して<br>ぼい | -      |
|---------------------------------------------------------------------------|----------------|-----------------|----------------------------------------------------------------------------------------------------|--------------------------------------------------------------------|----------------|-------------|----------------|-------|----------------|----------------|------------------------------|------------------|----------|----------|--------------|----------|----------------|--------|
|                                                                           |                |                 |                                                                                                    |                                                                    |                |             |                |       |                |                | 1                            | 吏                | Ŧ        | 茢        | の            | Ì        | 意              |        |
| $\mathbb{A}$                                                              | コーこのして         | ド判<br>機器<br>下さ  | [が]<br>居は/                                                                                                    | Eし<br>AC1                                                          | く確<br>00\      | 実I<br>√の    | こ接<br>家庭       | 続     | され<br>]電       | れて<br>源        | こい<br>で重                     | る<br>力作          | か硝<br>≣し | 認まる      | しった。         | רז<br>ב  | Fさ<br>使月       | (<br>Ŧ |
| $\triangle$                                                               | 機器             | が正              | -<br>常(                                                                                                    | こ安                                                                 | 定し             | て           | 勆作             | す     | る              | こと             | を                            | 確                | 認し       | って       | ጉ፣           | さし       | ۱。             |        |
|                                                                           |                |                 |                                                                                                    |                                                                    |                |             |                |       |                |                | 1                            | 吏月               | ₽        | 中の       | の            | Ì        | 意              |        |
|                                                                           | 機器<br>機器<br>るな | 及び<br>及び<br>ど、  | 「利月<br>「利月<br>」<br>適t                                                                                                    | 用者<br>用者<br>切な                                                     | に異に異処置         | 常<br>常<br>を | がな<br>が発<br>とっ | い見て   | こ。<br>さべ<br>下; | とをれたさい         | :常<br>:場<br>\。               | に合               | 確認<br>にに | 恩し<br>ま、 | て利用          | 下さ<br>用者 | きい             |        |
| Δ                                                                         | 機器             | の内              | ]部2                                                                                                    | 及び                                                                 | 他の             | 電領          | 気器             | 具     | ない             | どに             | 「利                           | 用                | 者力       | が触       | れ            | 32       | 25             | (      |
|                                                                           |                |                 |                                                                                                    |                                                                    |                |             |                |       |                |                | 1                            | 吏                | 用彳       | 发(       | のえ           | Èį       | Ē              |        |
| $\mathbb{A}$                                                              | コー<br>付属       | ド類<br>品、        | [を耳<br>コ -                                                                                                    | <b>取り</b><br>ード                                                    | 外す<br>など       | 時(<br>は     | よ、<br>整理       | コー    | ネー             | クタ<br>まと       | 7や<br>こめ                     | プて               | ラク<br>おい | が<br>部   | 分<br>く7      | をコ       | Eし<br>きい       |        |
|                                                                           |                |                 |                                                                                                    |                                                                    |                |             |                |       |                |                | 1                            | 呆                | 窅_       | Ľ۵       | の            | Ì        | 意              |        |
| $\wedge$                                                                  | 水の<br>気圧<br>おそ | かか<br>・ 温<br>れの | いられ<br>温度<br>いない                                                                                                    | ない<br>・湿<br>い場                                                     | 場所<br>気・<br>所に | に傾風に        | 呆管<br>通し<br>管し | して    | て<br>日注<br>下に  | 下さ<br>光に<br>さい | らい<br>二留<br>い。               | 。<br>意           | し、       | 埃        | ۰t           | 盆ら       | ÷٠             |        |
| $\wedge$                                                                  | 傾斜<br>化学       | ・<br>振<br>薬品    | 動<br>5の(                                                                                                    | ・<br>新<br>新<br>新<br>新<br>新<br>新<br>新<br>新<br>新<br>新<br>新<br>新<br>新 | 撃な<br>場所       | どの          | D影<br>ガス       | 響の    | を発             | 受け<br>生す       | †な<br>-る                     | い場               | 場所<br>所に | Fに<br>こ保 | 保管           | 管し<br>した | って             |        |
|                                                                           |                |                 |                                                                                                    |                                                                    |                |             |                |       |                |                | Ż                            | 故                | 漳(       | 57       | っ            | -۱       | τ              |        |
| ⚠                                                                         | 故障<br>ご相       | した<br>談下        | :時(<br>うさ(                                                                                                    | こは<br>,ヽ。                                                          | 「使             | 用「          | ₽止             | ]     | な。             | どの             | )適                           | 切                | な妻       | 長示       | を            | 5        | て最             | 1      |
|                                                                           |                |                 |                                                                                                    |                                                                    |                |             |                |       |                | 5              | Ęį                           | 钥,               | 点材       | )後       | 57           | 21       | -۱٫            | (      |
| $\mathbb{A}$                                                              | 安全<br>しば       | にこ              | 〔使月<br>〔使月                                                                                                    | 用い!<br>用し!                                                         | ただ<br>なか       | く/<br>いっ/   | とめ<br>と機       | に器    | 、<br>を<br>を    | 幾器<br>再偵       | よう<br>そうして<br>そうして<br>し<br>用 | びず               | 部日<br>る氏 | 晶は<br>身に | 必ては、         | ず兄<br>仮  | と期<br>を用       | ļ      |

⚠ 警告

注意

⚠

|警告

 $\triangle$ 

Δ 注意

▲注意

 $\triangle$ 

注意

を確認して下さい。 ◇機器を分解・改造したり、他の目的に使用しないで下さい。

# 免責事項について

- ●本製品は、医師の診断に有用な情報を提供する機器ですが、診断をおこなうものではありません。本製品で測 定した結果にかかわらず、健康状態に影響があったとしても、当社は一切の責任を負いません。 ●本製品で測定した結果は、測定した時点でのデータです。症状は急変することがありますので、測定データを
- 自分で判断せず、医師に相談して下さい。健康状態に影響があったとしても、当社は一切責任を負いません。 ご自身の健康状態と測定データが気になる場合は早めに医師の診断を受けてください。 ●地震・雷・風水害および当社の責任以外の火災、第三者の行為、その他の事故・お客様の故意または過失、誤用、
- その他の異常な条件下での使用により生じた損害に関して当社は一切の責任を負いません。 ●本製品の使用、または使用不能から生ずる附随的な損害(事業利益の損失、事業の中断など)に関して当社は一切 の責任を負いません。
- ●取扱説明書の記載内容を守らないことにより生じた損害に関して当社は一切の責任を負いません。 ●当社が関与しない接続機器、ソフトウェアとの組み合わせによる誤作動から生じた損害に関して、当社は一切 責任を負いません。

イオウ分などを含む空気により悪影響を生ずる 下さい。 で下さい。

い。 用になる電源の電圧及び許容消費電力には注意

安全の確保のため、ただちに機器の作動を止め のないように注意して下さい。

く持って取り外して下さい。

イオウ分などを含む空気により悪影響を生ずる 下さい。

で下さい。

寄りの弊社営業所または販売代理店にご連絡、

点検をおこなって下さい。 前に必ず機器が正常かつ安定して動作すること

# 目次

|                                          | ページ    |
|------------------------------------------|--------|
| 取扱上の注意事項                                 | 1      |
| 免責事項について                                 | 2      |
| 目次                                       | 3      |
| 製品概要/特長                                  | 4      |
| ご使用になる前に                                 | 5      |
| 各部の名称                                    | 6      |
| 測定前の確認事項                                 | 7      |
|                                          | 8      |
| 測定方法(操作手順)                               | 9~13   |
| 1<br>雷源を入れる                              |        |
| ■ 电源 と 八 1 0<br>2 測定 メニューの選択             | 10     |
| 2 別 Noの 入力                               | 10     |
| ■10.10000000000000000000000000000000000  | 10     |
| 日月二十二日二十二十二十二十二十二十二十二十二十二十二十二十二十二十二十二十二十 | 11     |
| 3. 測定の開始                                 | 12     |
| り測定中                                     | 12     |
| 7 測正終」                                   | 12     |
| 8電源を切る                                   | 13     |
| テータの表示                                   | 14~16  |
| ■測定結果とその詳細                               | 14     |
| ▲血圧                                      | 15     |
| BKSG/P-P                                 |        |
| ℃その他                                     | 16     |
| プリント機能                                   | 17~18  |
| ■本体プリント                                  | 17     |
| ■A4プリント                                  |        |
| 記録紙のセット方法                                | 19~20  |
| 機能の設定                                    | 21~29  |
| ■管理設定メニュー                                |        |
| ■ G 生成に / = =<br>Δ 時計の設定                 |        |
|                                          | 222.27 |
|                                          | 21     |
| B-T 画像の選択/衣小順の柵集                         | 24     |
| <u>B-2</u> 画像の取り込み                       | 24~26  |
| <u>B-3</u> 画像表示の開始 ······                |        |
| B-4 画像の切替間隔                              | 27     |
| B-5 設定内容の更新                              | 27     |
| ▶ □ 血圧測定の設定                              | 28     |
| ▶ 音声の設定                                  | 28     |
| Eパスナンバーの変更                               |        |
| その他の機能                                   | 30     |
| ■外部データ                                   |        |
| データテーブルの印字                               |        |
|                                          | 20     |
| ■叱稣私の私区と                                 | 3U     |
| 以降がなくて思うため                               | 21     |
| アノナリノ入はと                                 | 32     |
|                                          | 33     |

## 製品概要/特長

## 概要

全自動血圧計FT-1100は、カフの装着から測定までを自動で行ないます。 操作はすべて画面(タッチスクリーン)上 で行ない、測定を行なう上での注意や 測定したデータ項目についての解説を表示することができます。 また、機能の設定も画面上で行なうことができます。

非観血式血圧測定法として聴診法(Riva-Rocci法)を用いています。測定中の 動脈音を内臓のマイクロコンピュータで信号処理を行なうことによって、 ①血圧値 ②脈拍数 ③KSG(コロトコフ音図) ④TP-KS ⑤心筋負荷指数 ⑥総末梢抵抗 また、身長/体重を入力することによって ⑦BMI(体格指数) を記録できます。

# 特長

●測定中に発生したコロトコフ音を記録しますので、スワンの第1点から第5 点の確認が容易です。

●コロトコフ音の大きさは血流量と正の相関があることから、同一測定者にお いては上腕動脈血流の変化を推測できます。

●コロトコフ音図から不整脈情報を得ることができます。

# ご使用になる前に

#### ご使用になる前に付属品の有無をお確かめ下さい。

標準付属品

| ●電 源 コ ー ド   | 1本  | ●品質保証書1部    |
|--------------|-----|-------------|
| ●取扱説明書       | 1部  | ●透明防塵カバー 1枚 |
| ●腕 置 き A , B | 各1点 | ●添 付 文 書 1部 |
| ●記 録 紙       | 5巻  |             |

#### 設置方法

- ●専用架台を使用して設置して下さい。椅子の高さは、測定部位(上腕動脈)が心臓の高さと同一になるように 調整して下さい。
- ●本体背面部分に腕置きを取り付けます。腕置きは2つの部品A,Bに分かれています。設置スペースに合わせて ABまたはAのみを取り付けて下さい。(図A)
- ●アース線を接続し、電源接地をして下さい。

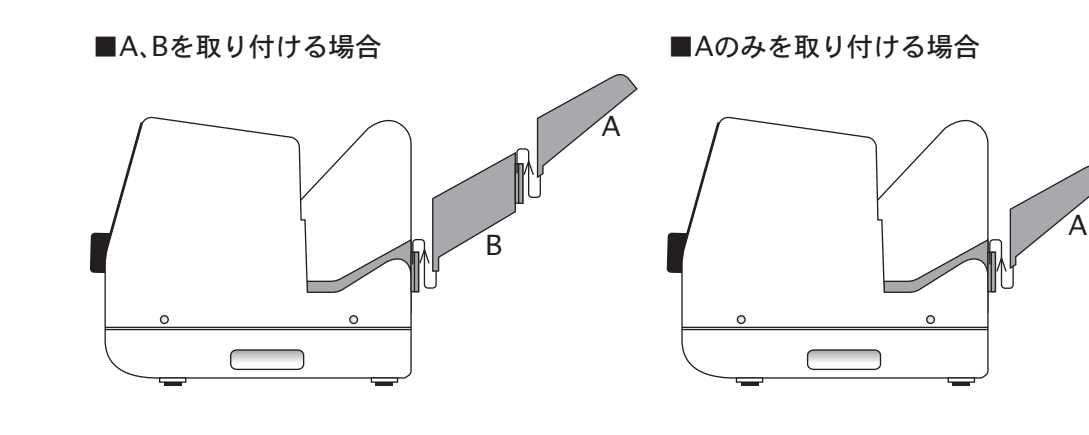

●本体背面部分に腕置きを取り付けます。腕置きは2つの部品A、Bに分かれています。 設置スペースにあわせてA、Bを取り付けて下さい。(図A)

### 設置場所について

- 下記の場所には設置しないで下さい。
- ●直射日光の当たる場所
- ●水、薬液、蒸気のかかる場所

#### 設置上の注意

- ●本器の上にものを置かないで下さい。
- ●電源コードをひっかけたりしないように配線して下さい。

#### 移動の注意

- ●電源スイッチを切り、電源コードをプラグから抜いて移動して下さい。
- ●専用架台のキャスターのロックを解除してから移動して下さい。
- ●凹凸の激しい床面を移動する時は、本体を架台にのせたまま移動しないで下さい。

### 電源の接続

1.本体背面の電源インレットに電源コードを接続し、プラグをAC100V電源コンセントに接続します。 本体の接地端子にアース線を設置します。

2. アース線をACコンセントの接地端子などに接続し、電源接地をおこないます。

## 各部の名称

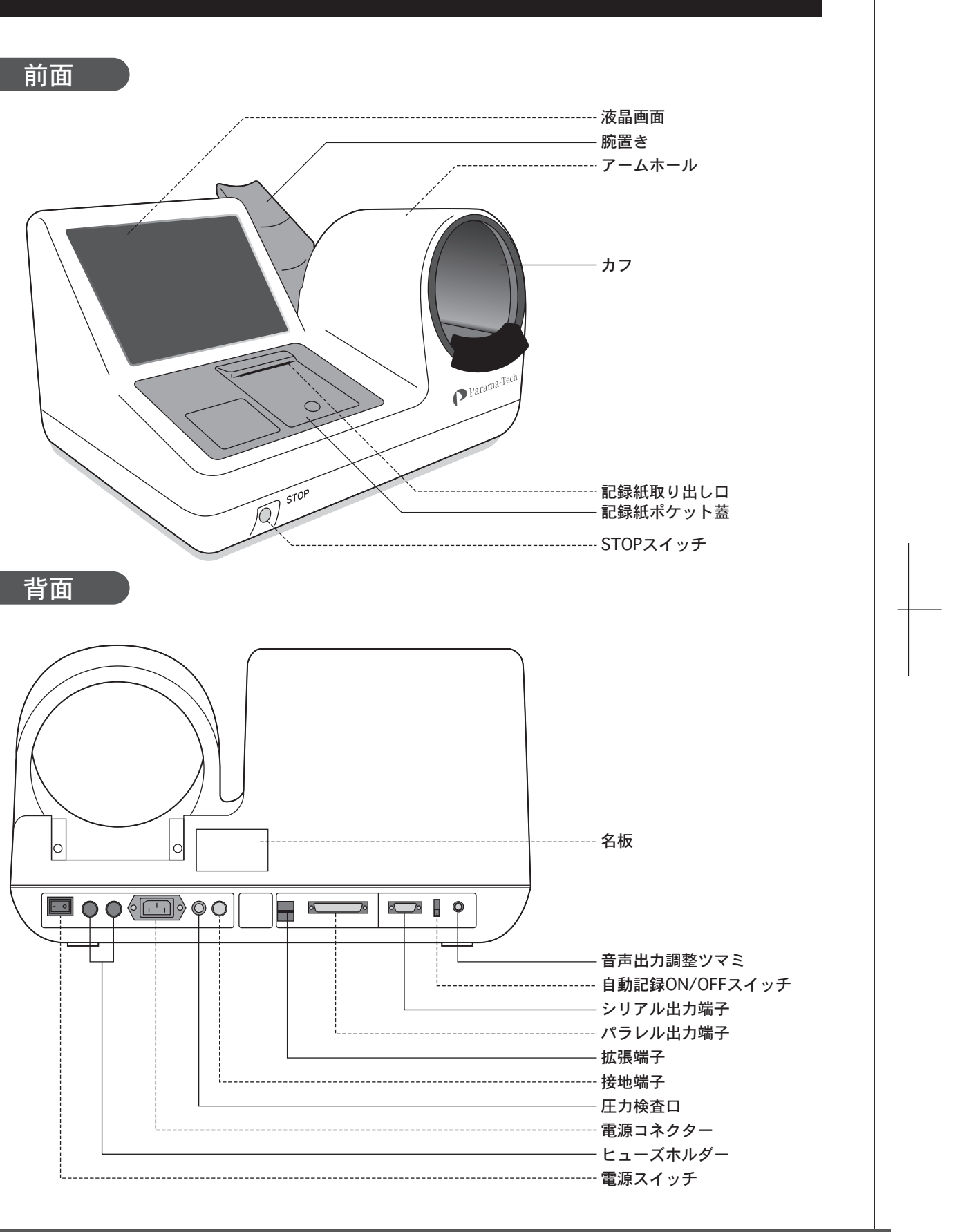

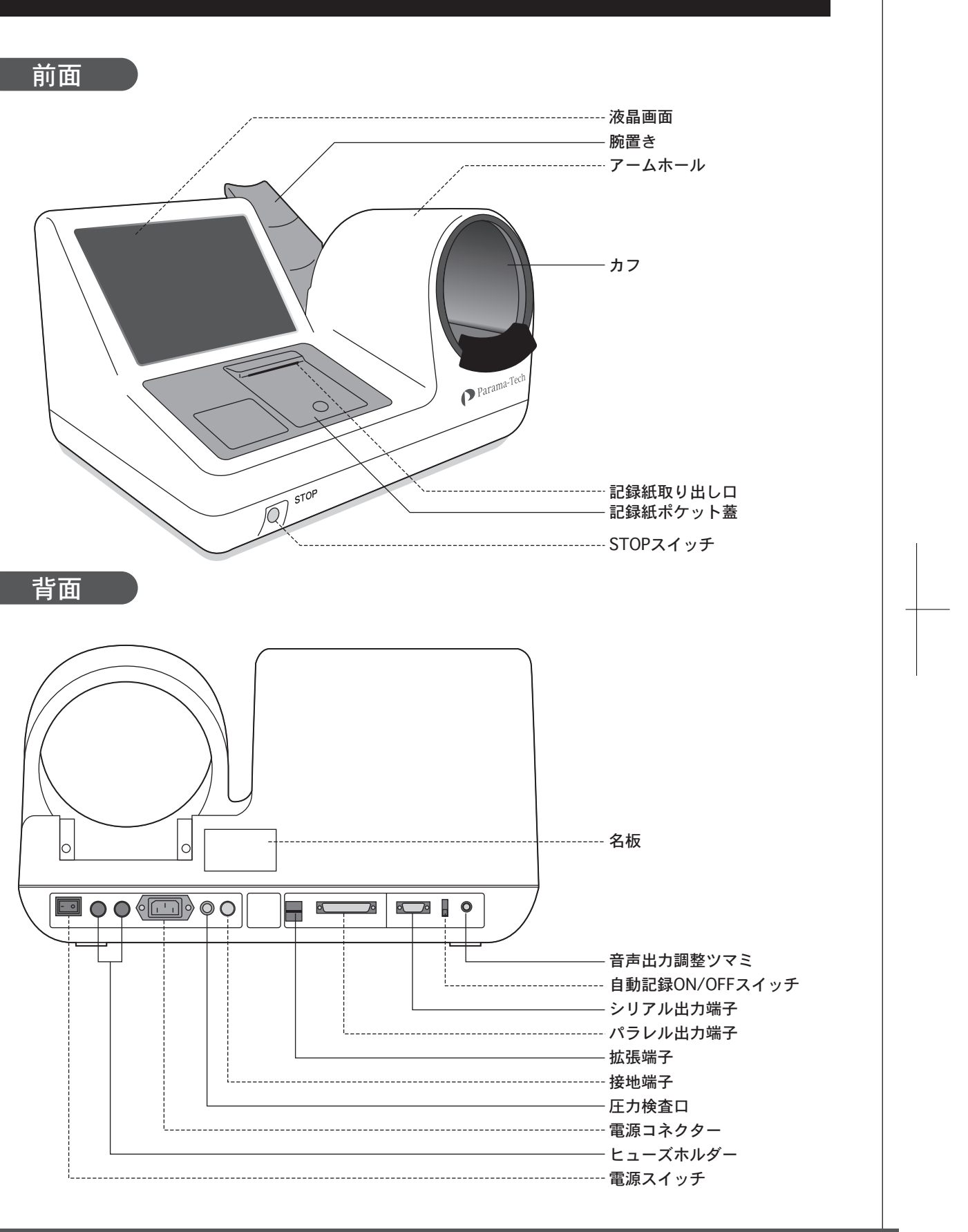

## 測定前の確認事項

# タッチスクリーン液晶の取扱いに関するご注意

- △ 画面上に欠点、発光している少数のドットが見られることがありますが、液晶パネルの特性によるもの で、製品本体の欠陥ではありません。
- ▲液晶パネルに使用される蛍光管(バックライト)には寿命があります。画面が暗くなったり、ちらついたり、点灯しなくなったときには、最寄りの弊社営業所または販売代理店にお問い合わせください。
- ▲指以外の柔らかいものが触れても入力されることがあります。
- ▲接触面積が大きい場合(手のひらなど)、正しく入力されないことがあります。
- ▲入力の有効範囲(ボタンの部分)以外が押されている状態でのボタン入力は無効となります。また、2 箇所以上のボタンを同時に押しても入力は無効となります。
- ○液晶パネル面やパネルの外枠は強く押さないでください。強く押すと、干渉縞が発生するなど表示異常を起こすことがありますので取り扱いにご注意ください。また、液晶パネル面に圧力を加えたままにしておきますと、液晶の劣化や、パネルの破損などにつながる恐れがあります。
- ○液晶パネルを固いものや先の尖ったもの(ペン先、ピンセット)などで押したり、こすったりしないようにしてください。傷がつく恐れがあります。なお、布などで強くこすっても傷が入ることがありますのでご注意ください。

## 測定に関するご注意

血圧測定をおこなう前に以下のことに注意して下さい。

①測定ができません

●本装置はカフを自動装着しますが、腕の直径が60mm以下の場合は、測定者の危険防止のための保護回路が作動して測定できません。

⚠測定ができない場合があります

- ●末梢循環不全や著しい低血圧等により、 血流が少なく聴診器でもコロトコフ音が 聴き取りにくい時は、測定できない場合 があります。
- ▲正確な測定データを得るために... ●セーター等、厚手の上着は脱いでから測
- 定をおこなって下さい。 ●緊張している場合は、深呼吸を数回おこ
- なってから測定をおこなって下さい。
- ●測定中は身体を動かしたり、会話をしな いで下さい。
- ●同一の測定者が繰り返し測定を行う場合は、 少なくとも2分以上の間隔をおいて測定 して下さい。

▲測定の姿勢

●測定する時は測定部位(右腕)と心臓の 位置が同じ高さになるようにして下さい。 その際、無理な体勢にならないように椅 子の高さを調節します。

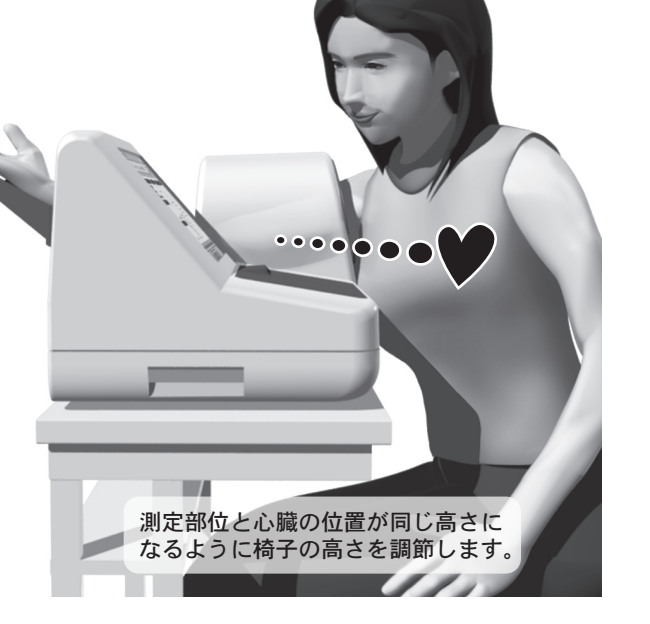

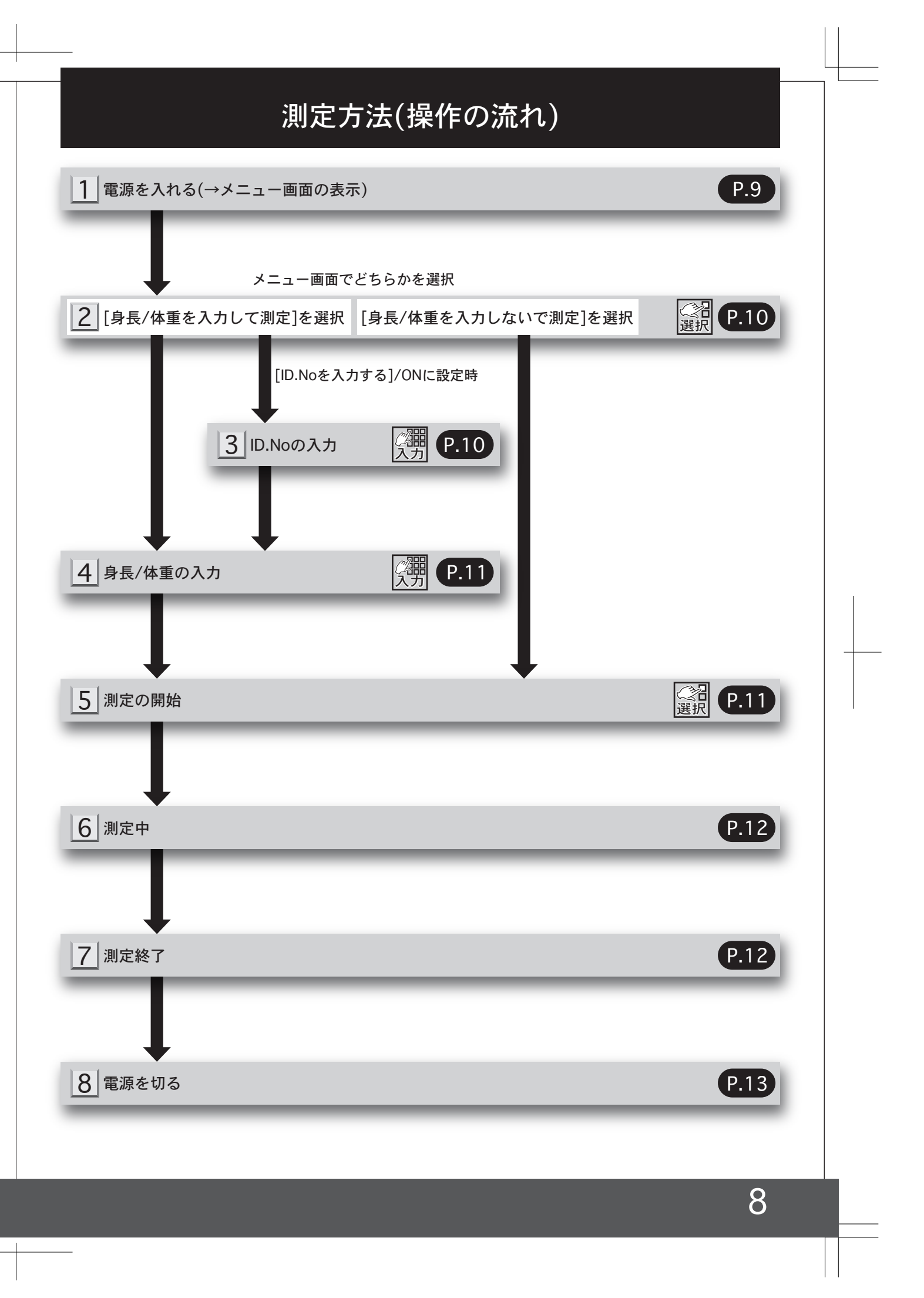

# 測定方法(操作手順)

# 1 電源を入れる

本体背面の電源スイッチをONにします。 起動画面が表示されたのち、メニュー画面が表示さ れます。(本体背面の電源スイッチを入れてからメ ニュー画面の表示までは約2分ほどかかります)

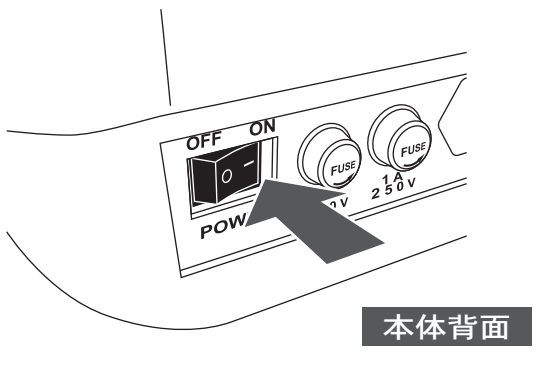

■メニュー

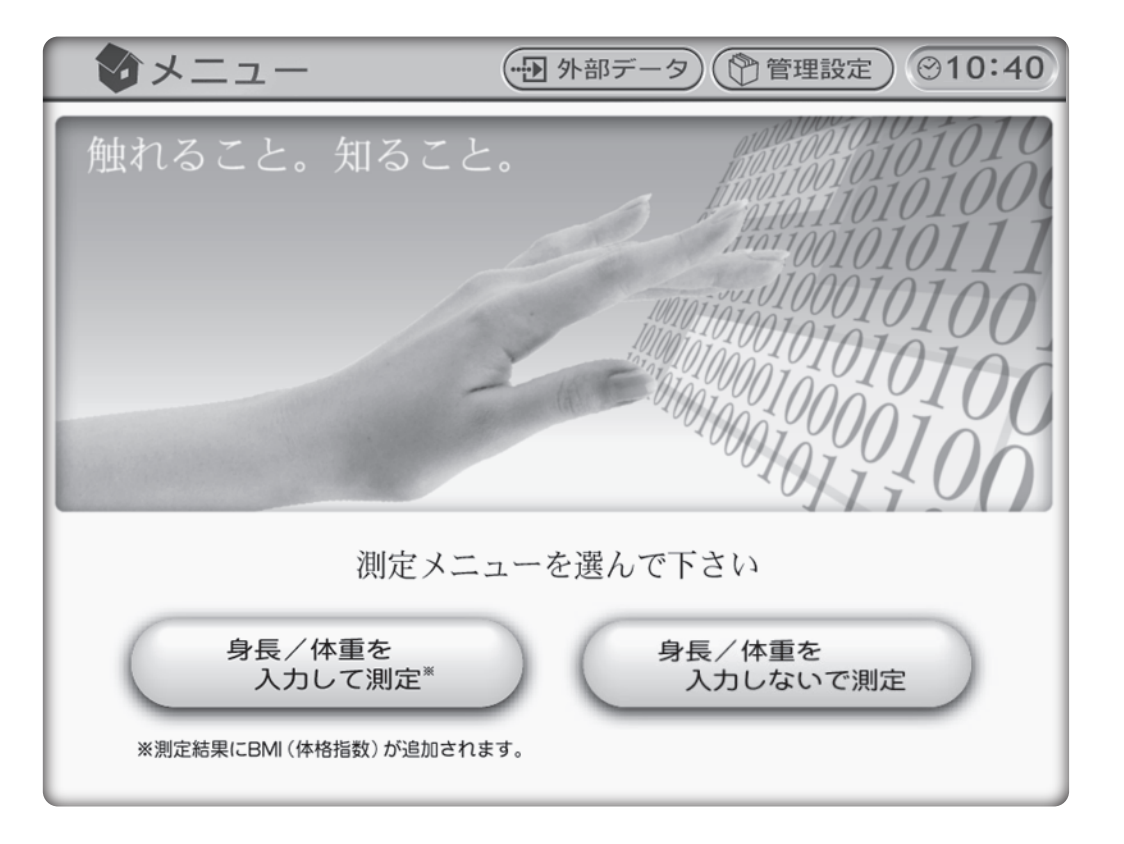

一定時間、画面操作をおこなわないと、画面は待受画面に切り替わります。 注意 待受画面の表示中、画面に触れるとメニュー表示に戻ります。

待受画面に切り替わるまでの時間を設定することができます。初期設定は5分に設定されています。 設定の手順など、詳しくはP.27を参照して下さい。

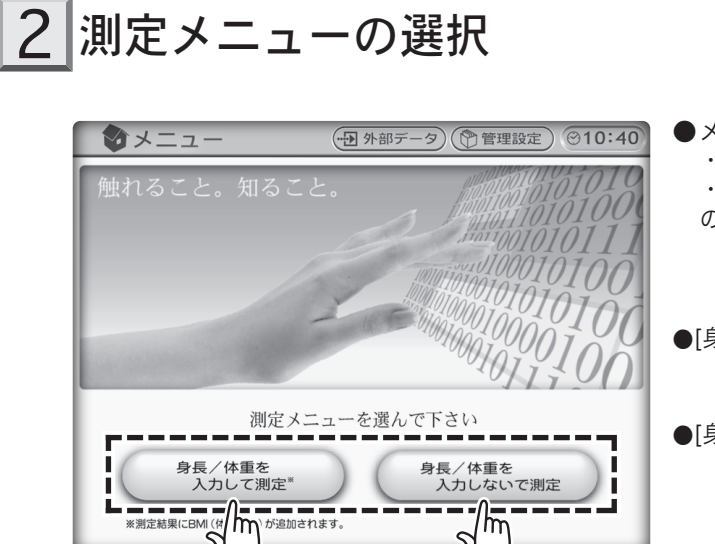

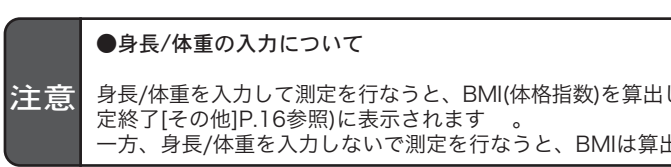

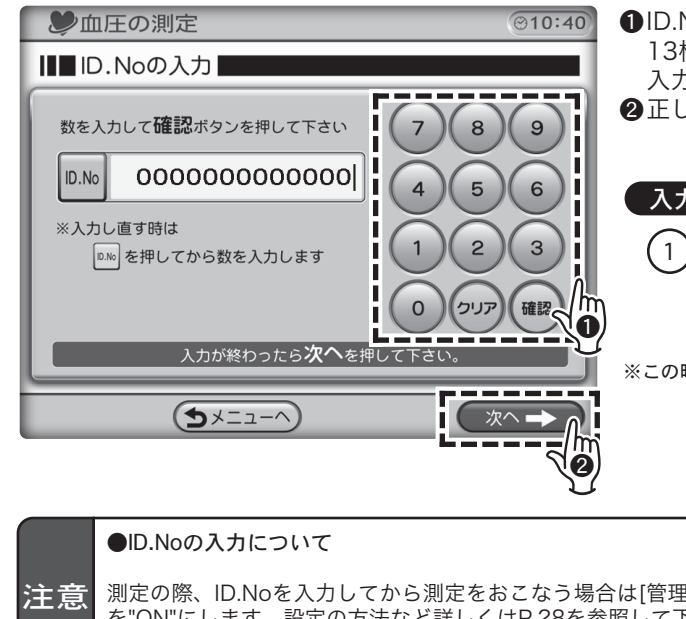

●メニュー画面で ・[身長/体重を入力して測定] ・[身長/体重を入力しないで測定] のいずれかのボタンを押します。 ●[身長/体重を入力して測定]を選択 → 3 ID.Noの入力(P.10)へ ●[身長/体重を入力しないで測定]を選択 5 ← どちらかを選択 ➡ 身長/体重を入力して測定を行なうと、BMI(体格指数)を算出します。 算出されたBMIは測定終了後の画面(測 一方、身長/体重を入力しないで測定を行なうと、BMIは算出されず、データ表示も行なわれません 。 3 ID.Noの入力 ([ID.Noを入力する]をONに設定時) ●ID.Noを入力し、[確認]を押します。ID.Noは 13桁までの入力が可能です。[クリア]を押すと 入力した数字を1字ずつ消去します。 2正しく入力できたら[次へ]を押します。 入力例 [ID.No]123456と入力する場合  $(1) \rightarrow (2) \rightarrow (3) \rightarrow (4)$  $\rightarrow$  (5)  $\rightarrow$  (6)  $\rightarrow$  (確認)  $\rightarrow$  (次へ  $\rightarrow$ ) ※この時入力ボックスには[000000123456]と表示されます 測定の際、ID.Noを入力してから測定をおこなう場合は[管理設定]→[血圧の測定]→[ID.Noを入力する] を"ON"にします。設定の方法など詳しくはP.28を参照して下さい。 初期設定では[ID.Noを入力する]は[OFF]に設定されています

# 測定方法(操作手順)

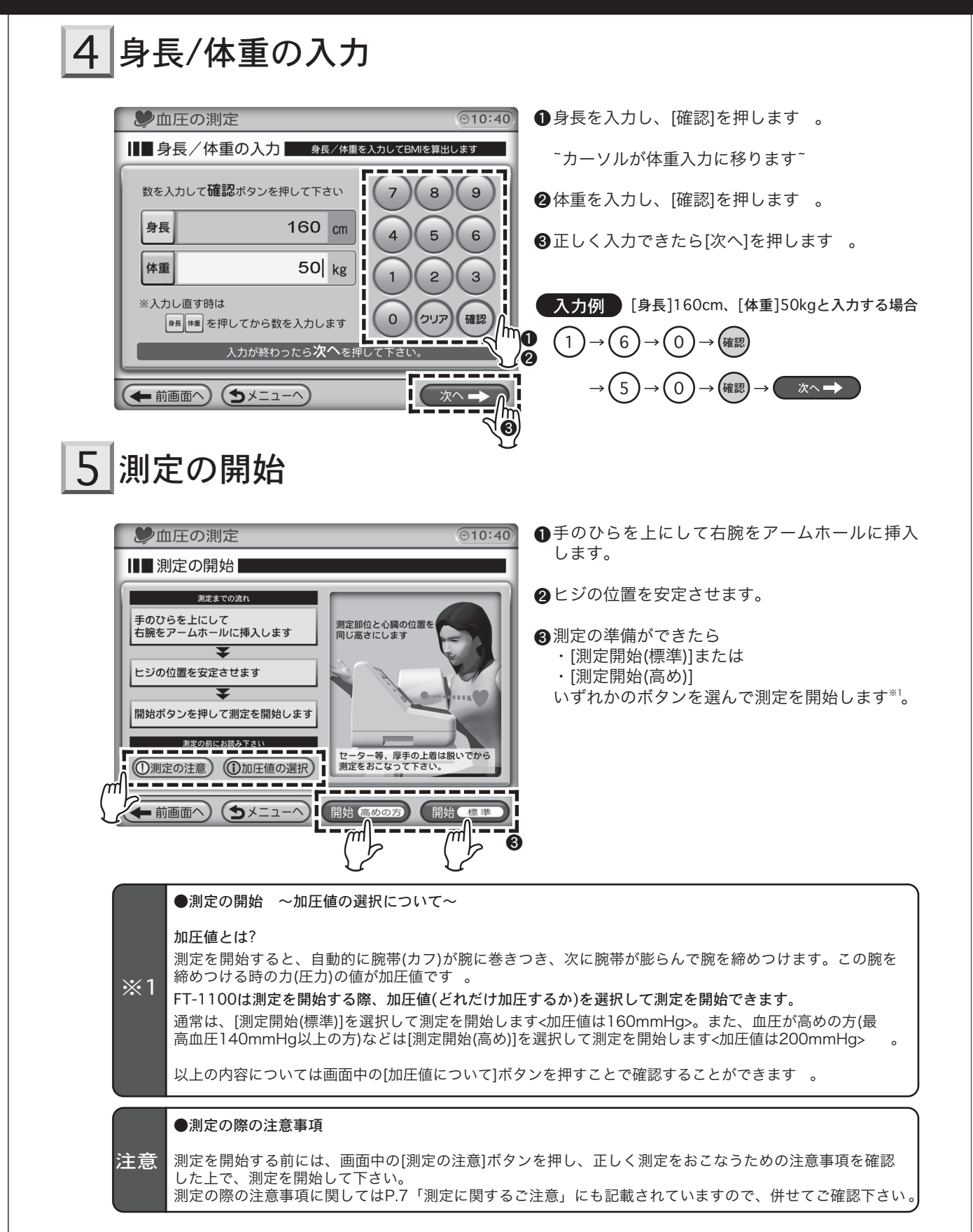

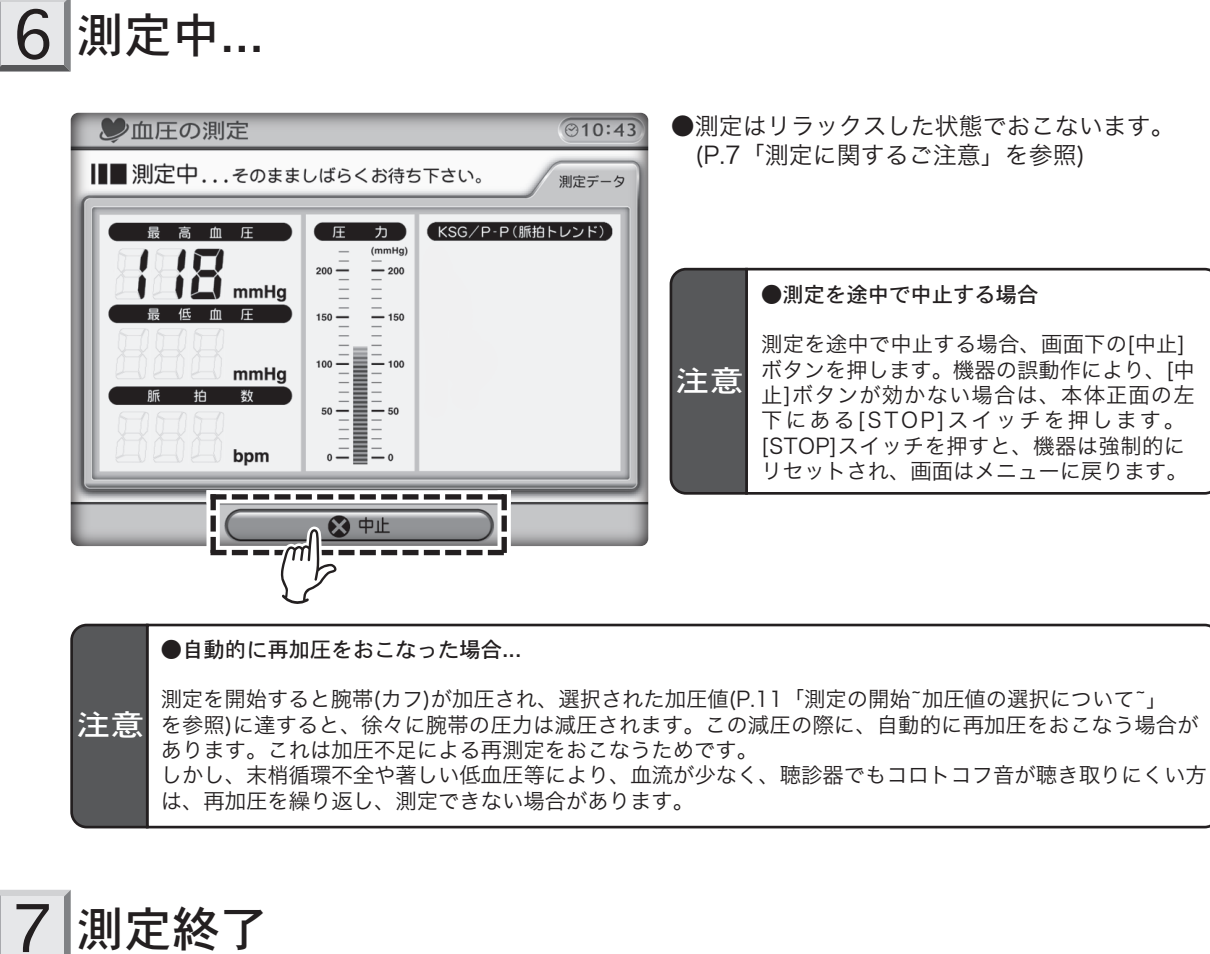

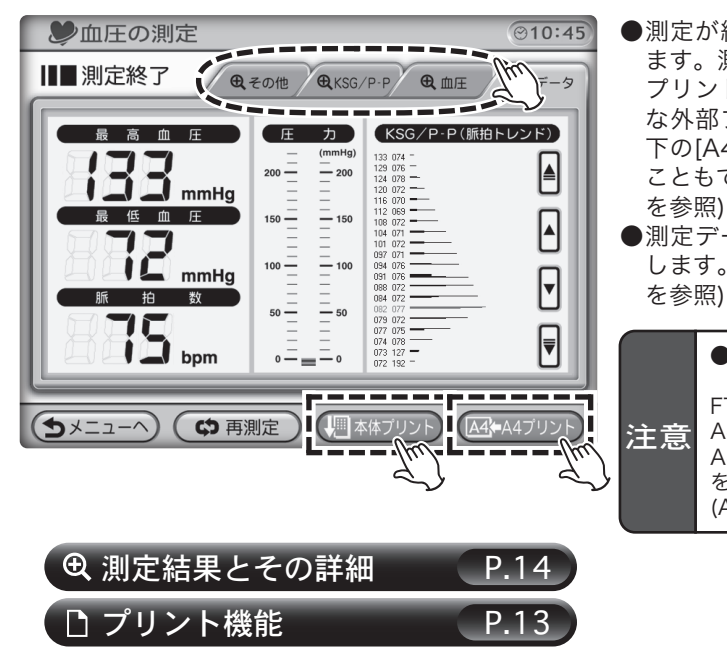

## 12

FT-1100に接続が可能な外部プリンタからの A4プリントには数分ほど時間がかかります。 A4プリント中にメニューに戻ったり、再測定 を行なうと、測定したデータは失われます。 (A4プリントは続行されます)

●A4プリントについて

を参照)

●測定データの詳細を見る時は画面上のタグを押 します。(詳しくはP.14「測定結果とその詳細」

●測定が終了すると画面は以下のように表示され ます。測定結果を印刷するには、画面下の[本体 プリント]を押します。FT-1100に接続が可能 な外部プリンターに接続している場合には画面 下の[A4プリント]を押すとA4用紙に印刷する こともできます。(詳しくはP.18「A4プリント」

測定を途中で中止する場合、画面下の[中止] ボタンを押します。機器の誤動作により、「中 止]ボタンが効かない場合は、本体正面の左 下にある[STOP]スイッチを押します。 [STOP]スイッチを押すと、機器は強制的に リセットされ、画面はメニューに戻ります。

●測定を途中で中止する場合

●測定はリラックスした状態でおこないます。 (P.7「測定に関するご注意」を参照)

# 測定方法(操作手順)

### ●測定結果の自己判断は危険です

警告

測定データは体動や会話、ノイズなど、測定の状態によって異なります。測定結果は自己診断をせず、データ が気になる場合は専門の医師の診断を仰いで下さい。

#### ●測定できない場合があります

末梢循環不全や著しい低血圧等により、血流が少なく聴診器でもコロトコフ音が聴き取りにくい時は、測定で 注意 きない場合があります。

また、本機器はカフ(腕帯)を自動装着しますが、腕の直径が60mm以下の場合は、測定者の危険防止のため の保護回路が作動して測定できません。

### ●再度測定を行なう場合…

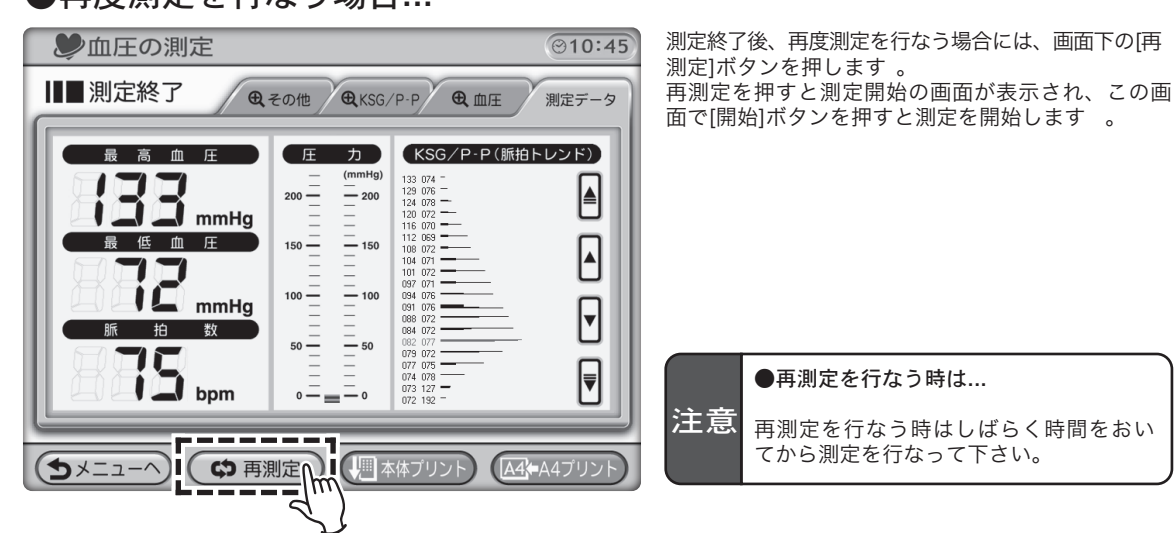

8 電源を切る

●機器をしばらく使用しない時は本体背面の電源を切ります。

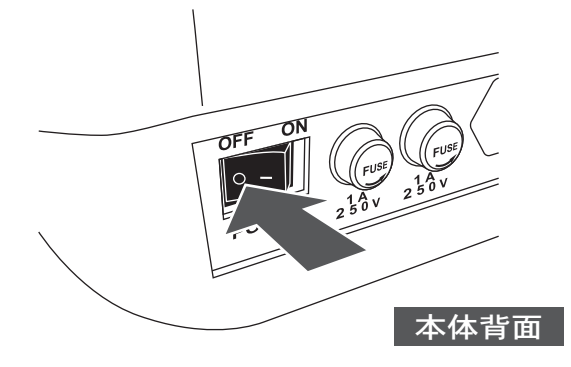

## データの表示

### 測定結果とその詳細

●測定終了後、測定データの詳細を表示することができます。

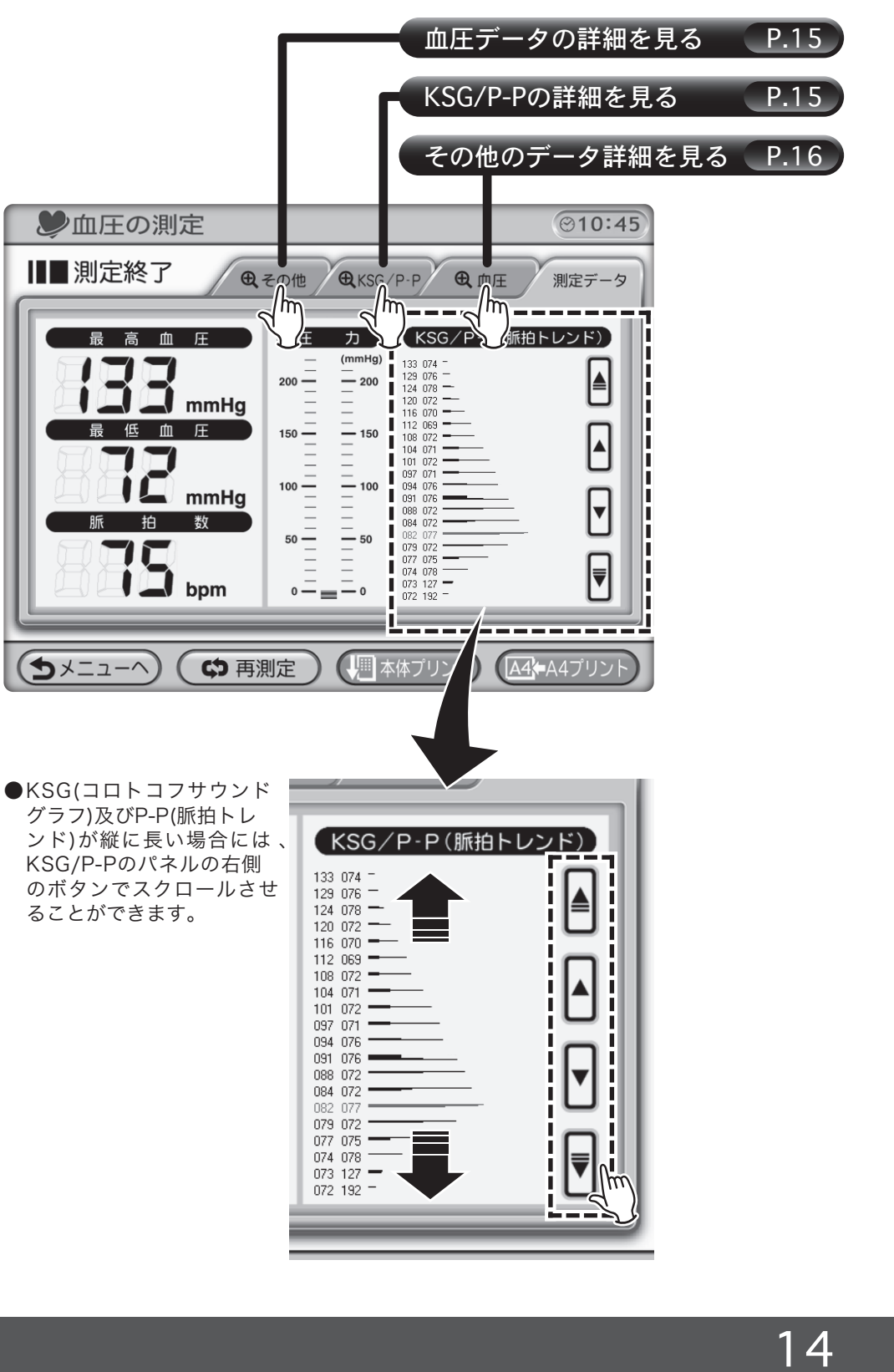

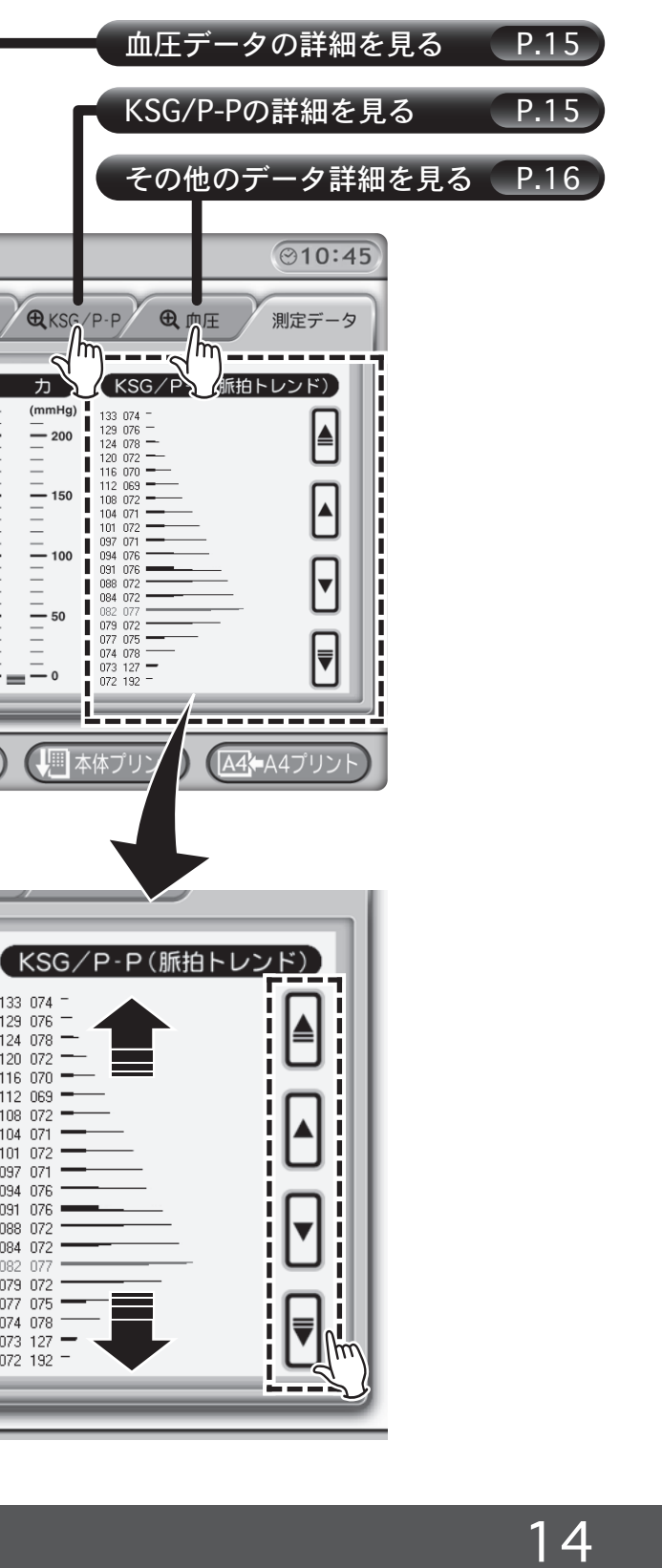

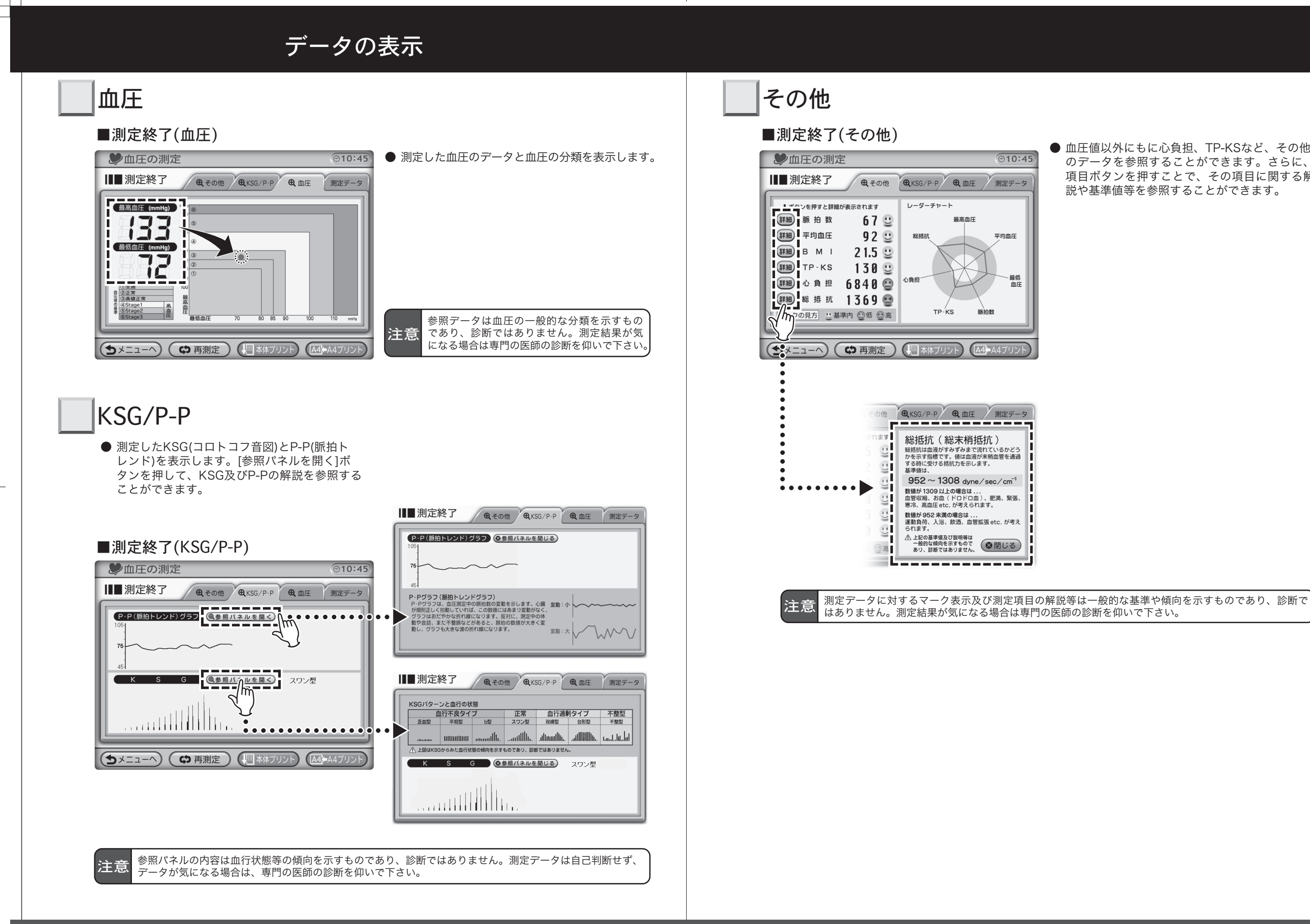

● 血圧値以外にもに心負担、TP-KSなど、その他 のデータを参照することができます。さらに、 項目ボタンを押すことで、その項目に関する解 説や基準値等を参照することができます。

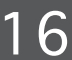

# プリント機能

シ血圧の測定

┃■■測定終了

# 本体プリント

測定が終了して測定データの表示中、画面 下の[本体プリント]を押すと、本体プリ ントを行ないます。記録紙は自動的に切り 取られます。

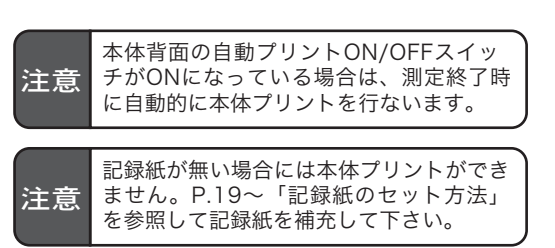

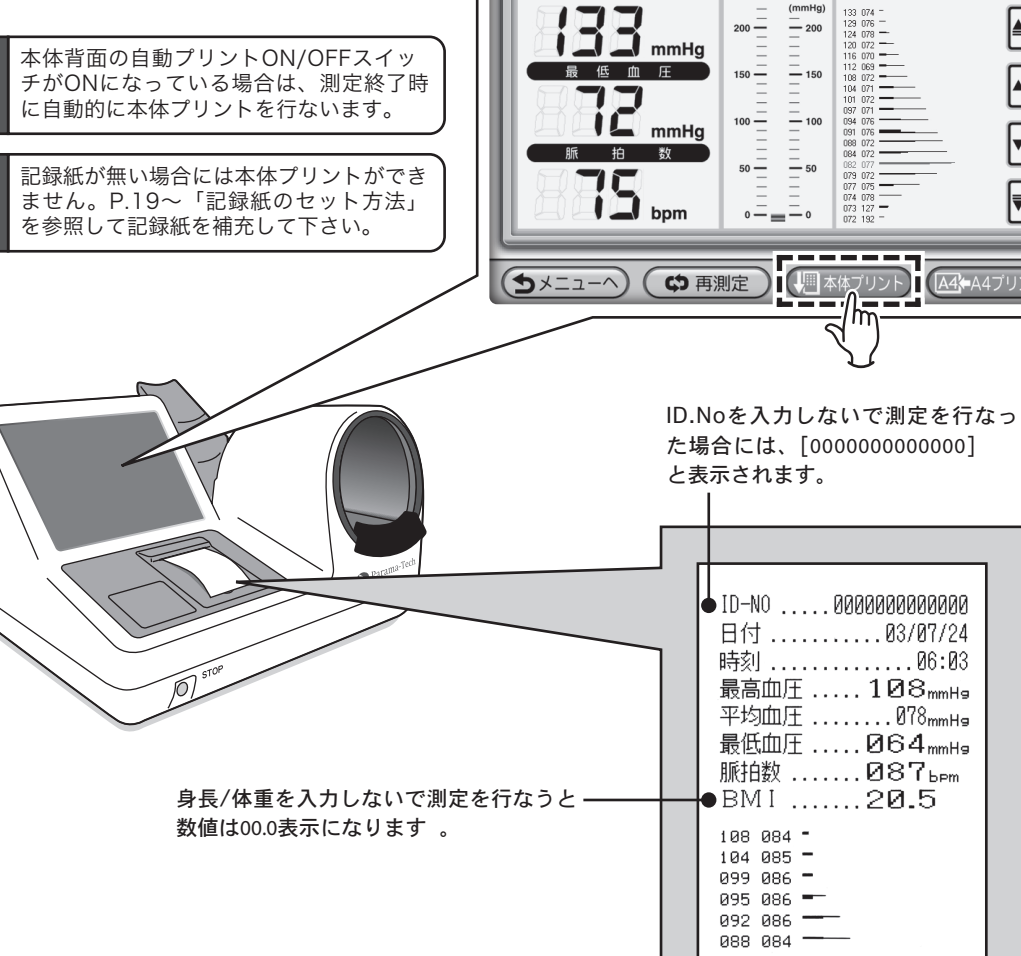

「管理設定メニュー」→「血圧測定の設定」

→「測定後、KSGタイプ(スワン型etc.)の

表示をする」にチェックを入れていない

と印字されません。

# A4プリント

⊙10:45

◄

₹

● その他
 ● KSG/P-P
 ● 血圧
 測定データ

最高血圧 (KSG/P-P(脈拍トレンド)

084 089 -----081 088 ----078 089 ----076 093 -072 089

070 089 -

064 088 -

067 093 -----

━● スワン型

TP-KS(MSEC).....071

心負担 ...... Ø9396 総抵抗 ...... 0960

別売オプションとして、FT-1100に接続が 可能なプリンタを接続すれば、測定したデ ータをA4用紙にプリントアウトすることが できます。 測定が終了して測定データの表示中、画面 右下の[A4プリント]を押すと、プリンタ からプリントアウトを行ないます。 [A4プリント]を押してからプリントアウト 注意 -が完了するまでには数分かかることがあります 測定結果 最低血圧 平均血圧 89<sub>(mmHg)</sub> レーダーチャート\*1 TP-KS レーダーチャートと基準値
 (第)
 (第)
 (第)
 (第)
 (第)
 (第)
 (第)
 (第)
 (第)
 (第)
 (第)
 (第)
 (第)
 (第)
 (第)
 (第)
 (第)
 (第)
 (第)
 (第)
 (第)
 (第)
 (第)
 (第)
 (第)
 (第)
 (第)
 (第)
 (第)
 (第)
 (第)
 (第)
 (第)
 (第)
 (第)
 (第)
 (1)
 (1)
 (1)
 (1)
 (1)
 (1)
 (1)
 (1)
 (1)
 (1)
 (1)
 (1)
 (1)
 (1)
 (1)
 (1)
 (1)
 (1)
 (1)
 (1)
 (1)
 (1)
 (1)
 (1)
 (1)
 (1)
 (1)
 (1)
 (1)
 (1)
 (1)
 (1)
 (1)
 (1)
 (1)
 (1)
 (1)
 (1)
 (1)
 (1)
 (1)
 (1)
 (1)
 (1)
 (1)
 (1)
 (1)
 (1)
 (1)
 (1)
 (1)
 (1)
 (1)
 (1)
 (1)
 (1)
 (1)
 (1)
 (1)
 (1)
 (1)
 (1)
 (1)
 (1)
 (1)
 (1)
 (1)
 (1)
 (1)
 (1)
 (1)
 (1)
 (1)
 (1)
 (1)
 (1)
 (1)
 (1)
 (1)
 (1)
 (1)
 (1)
 <l ▲ 注意 測定結果は自分で判断せず、専門の医師 ●A4プリンタ(別売オプション)の接続 FT-1100にはあらかじめ接続が可能なプリンタが指定されています。指定のプリンタ以外を接続すると、印字 が行なわれない、また本体に悪影響を及ぼす等のおそれがあります。

注意 ●A4プリントを行なう前に...

プリンタの接続(電源ON)をお確かめ下さい。プリンタが接続されていない状態で何度も[A4プリント]ボタ ンを押すとプリントアウトが行なわれないほか、血圧測定機能にも支障をきたすおそれがあります。 A4プリンタのご使用の際は、FT-1100本体の電源接続と併せてA4プリンタの接続を確認することをお勧めし ます。

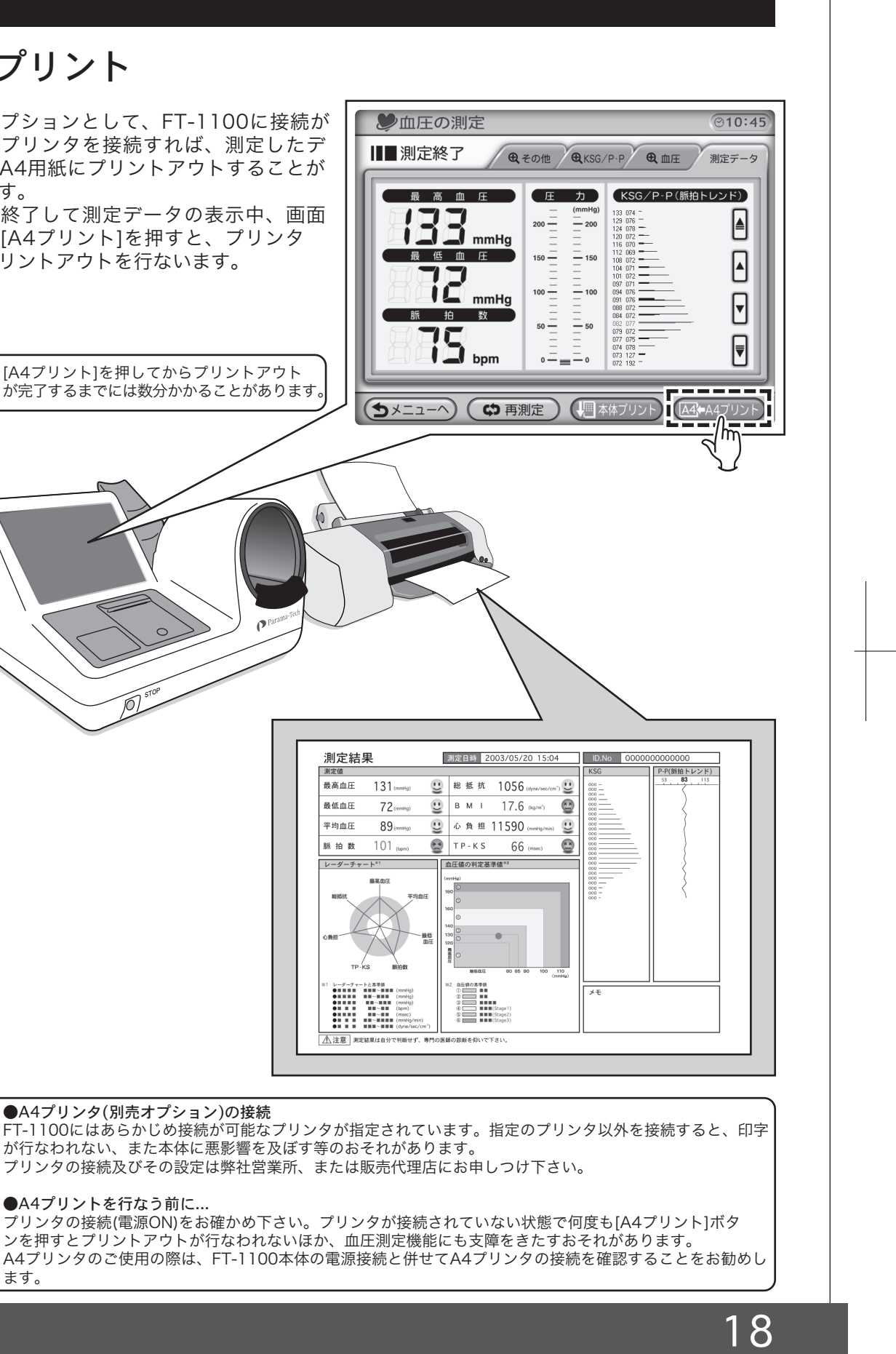

# 記録紙のセット方法

## 自動給紙

① プリンタカバー取り付けネジを緩め、プリンタカバーを外します。 記録紙の端をまっすぐに切ります。 ③プリンタのレバーが下に降りていることを確認します。 ④ 記録紙を記録紙挿入口にまっすぐ入れると自動的に給紙されます。

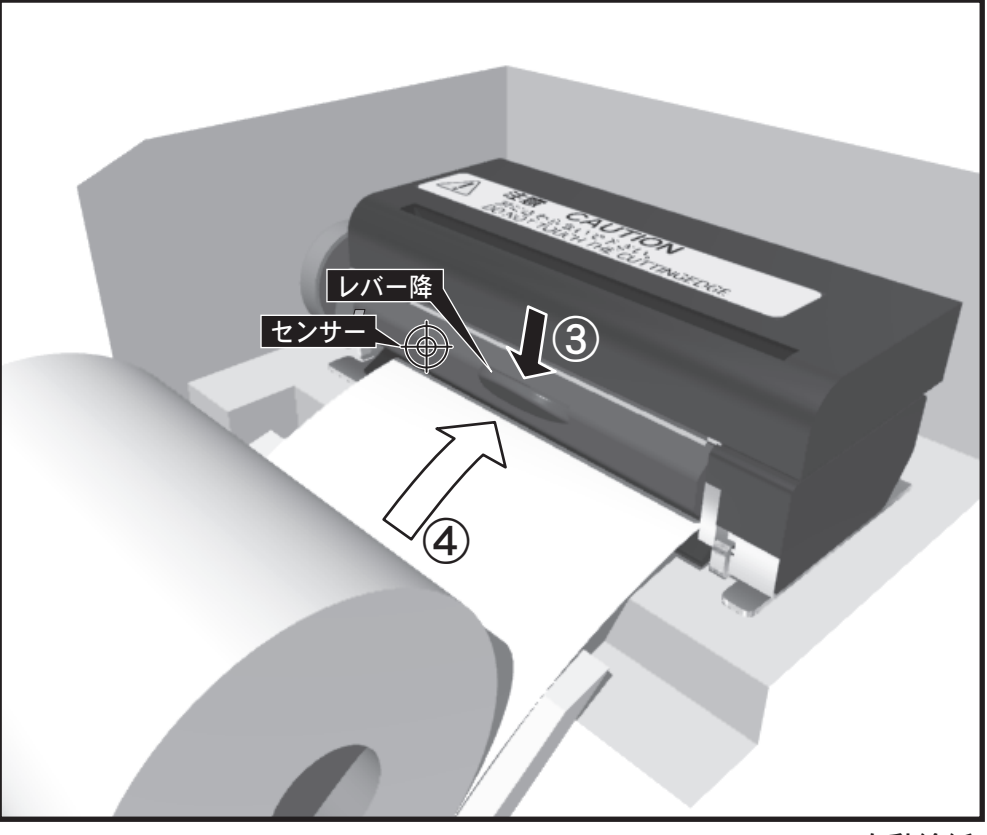

自動給紙

## 手動給紙

自動給紙がうまく行えない場合は、手動で給紙することができます。

① プリンタカバー取り付けネジを緩め、プリンタカバーを外します。 ②記録紙の端をまっすぐに切ります。 ③プリンタのレバーが上がっていることを確認します。 ④記録紙を記録紙挿入口にまっすぐ入れながら[緑のツマミ]を手前に回して給紙します。 ⑤ 給紙が完了したら、プリンタのレバーを下に降ろします。

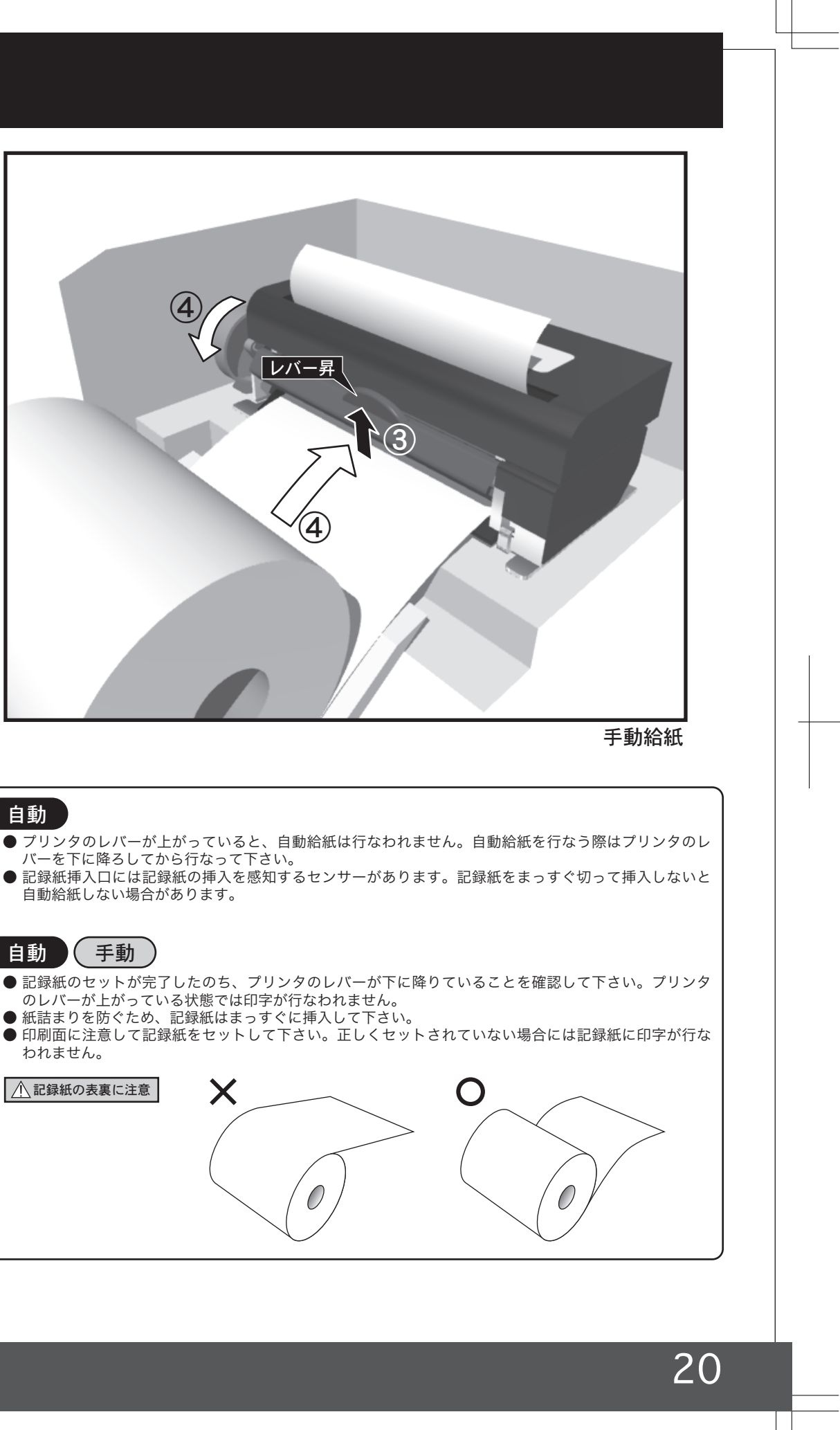

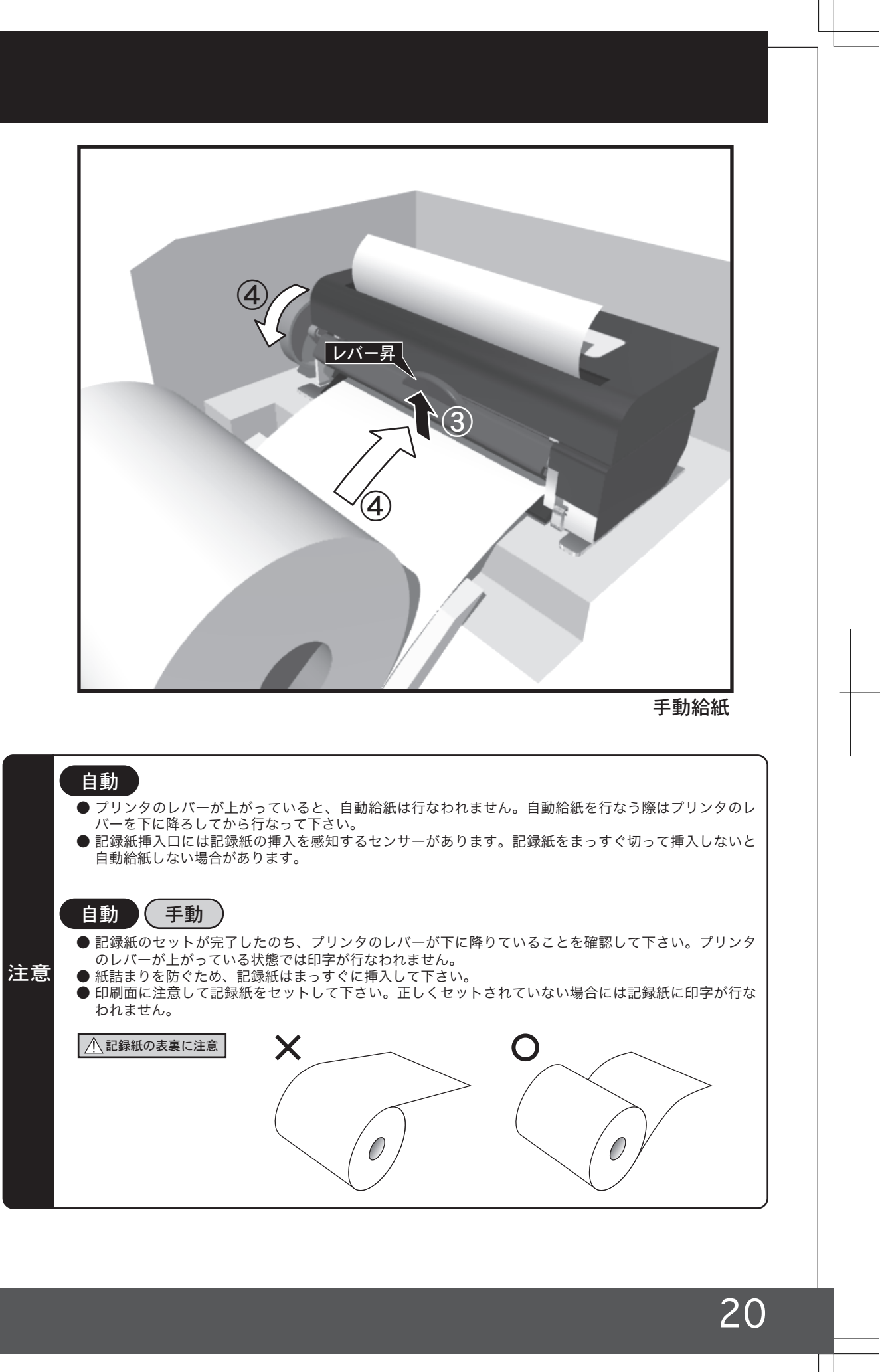

## 機能の設定

#### A時計の設定 管理設定メニュー ●その他 血圧測定の際のデータパネルの表示設定や待受画面の表示設定など、FT-1100の機能設定は[管理設定]で おこないます。 ■時計設定 数を入力して**確認**ボタンを押して下さい 管理設定 ●メニューの画面で[管理設定]を押します。 \*\*\* ・ 外部デ 設定 2003 年 0 ---**17 1** 6月 設定 9日 設定 ¦⊨ =: 7=5 設定9時 設定 58 分 l la sed ※入力につしは職定を押してから数を入力 OKを押すと設定が完了します (キャンセル 測定メニューを選んで下さい 身長/体重を 入力して測定<sup>\*</sup> 身長/体重を 入力しないで測定 入力例 ※測定結果にBMI(体格指数)が追加されます。 上図の画面で時刻を 13時45分に変更する場合 **⊘09:58** パスナンバーの入力<sup>\*</sup>画面が表示されます。 ▲ パスナンバーの入力 2パスナンバーを入力して[確認]を押します。 ❸[OK]を押します。 パスナンバーを入力して В 画面の設定 確認ボタンを押して下さい (7 8 \*\*\*\*\* 管理設定メニュー(P.21)で[画面の設定]を選択すると画面の設定画面が表示されます。 ●パスナンバーの入力 国 画 面 の 設 定 [管理設定]画面を表示する際にはパスナンバ \* 確認 ーの入力が必要です。パスナンバーは初期設 定では[0000]に設定されています。 2 画像の選択/表示順の編集 パスナンバーを変更する場合は[管理設定]→ プレビュー 表示順 [パスナンバーの変更]で変更を行ないます。 OK ON (キャンセル) 20 ⑦管理設定メニュー (週テーブル印字) @ PAPER FEED @10:36 管理設定メニューが表示されます。 ④管理設定メニューの中から項目を選択します。 Parama-Tech P.22 A.時計の設定 (◇)時計の設定 🔛 画面の設定 年月日と時刻の設定をおこないます。 B.画面の設定 P.23 ↓↓ 血圧測定の設定 (1)) 音声の設定 B-3 P.27 J像表示の開始(1~15分後) 待受画面の設定/取込みをおこないます。 C.血圧測定の設定 P.28 1 分後 **ぶる**パスナンバーの変更 1 血圧測定中の表示設定をおこないます。 14) OKを押すと設定が完了します D.音声の設定 P.28 音声の設定をおこないます。 ( X=1-1) E.パスナンバーの変更 P.29 キャンセル パスナンバーの変更をおこないます。

21

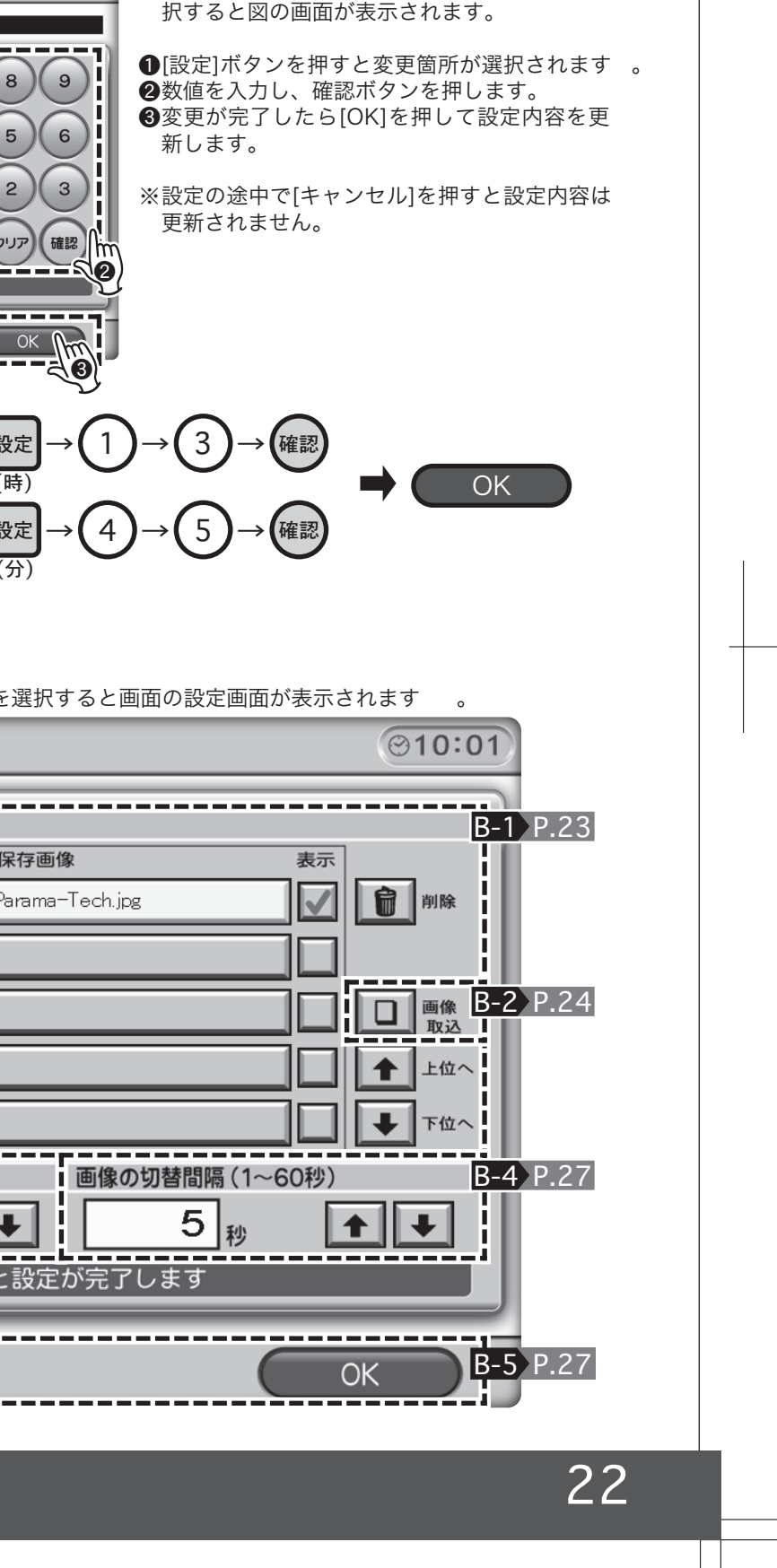

●管理設定メニュー(P.21)で[時計の設定]を選 択すると図の画面が表示されます。

⊙09:58

9

(8)

OK

設定

(時)

設定

保存画像

∔

Parama-Tech.jpg

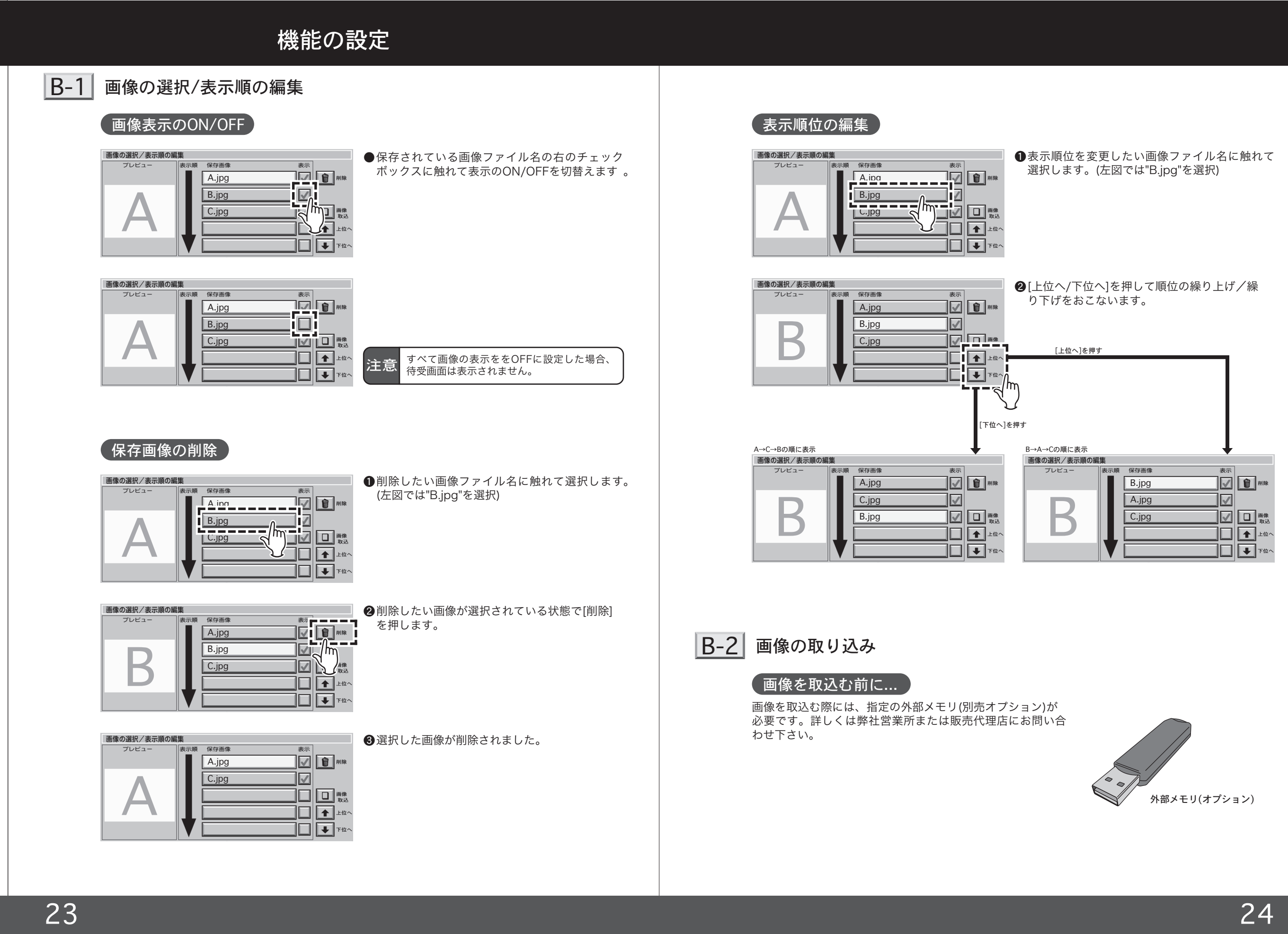

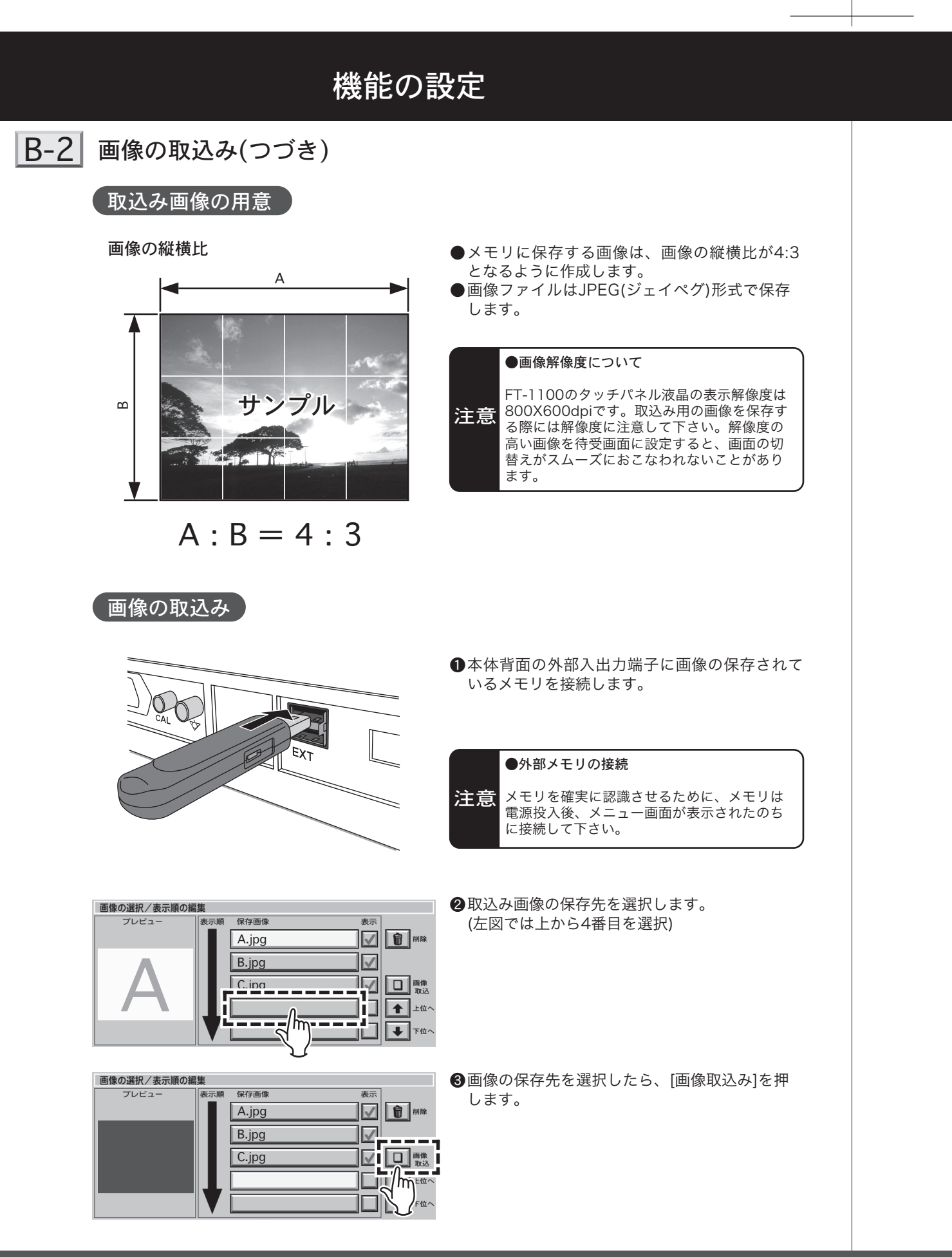

### (画像の取込み(つづき)

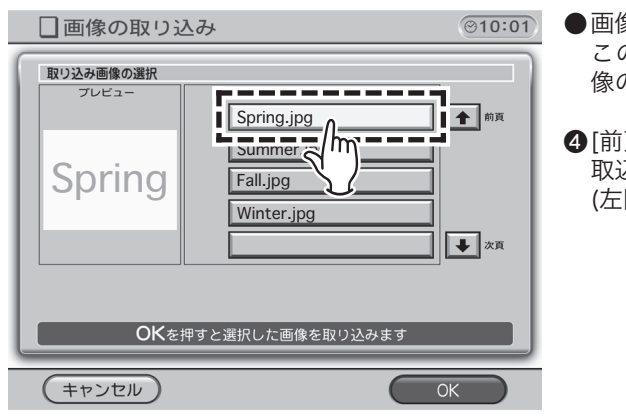

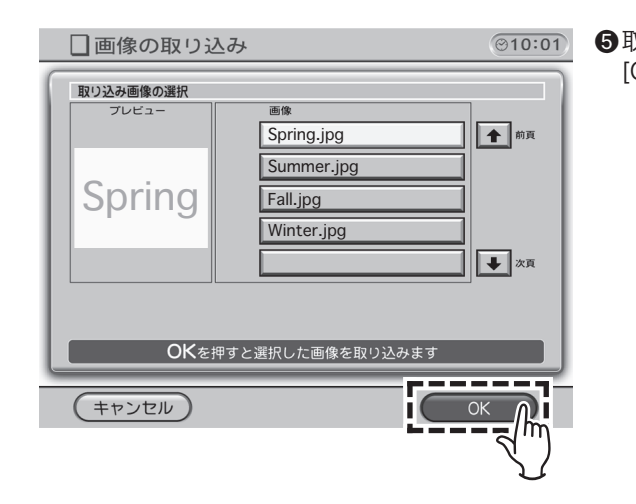

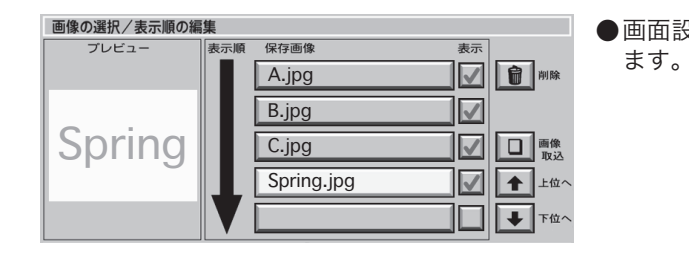

●画像の取込み画面が表示されます。 この画面には、USBメモリに保存されている画 像のリストが表示されます。

④ [前頁/後頁]を押してリストをスクロールし、
 取込む画像を選択します。
 (左図では"Spring.jpg"を選択)

⑤取込む画像が選択されている状態で画面下の [OK]を押します 。

●画面設定の保存画像に"Spring.jpg"が追加されます。

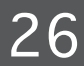

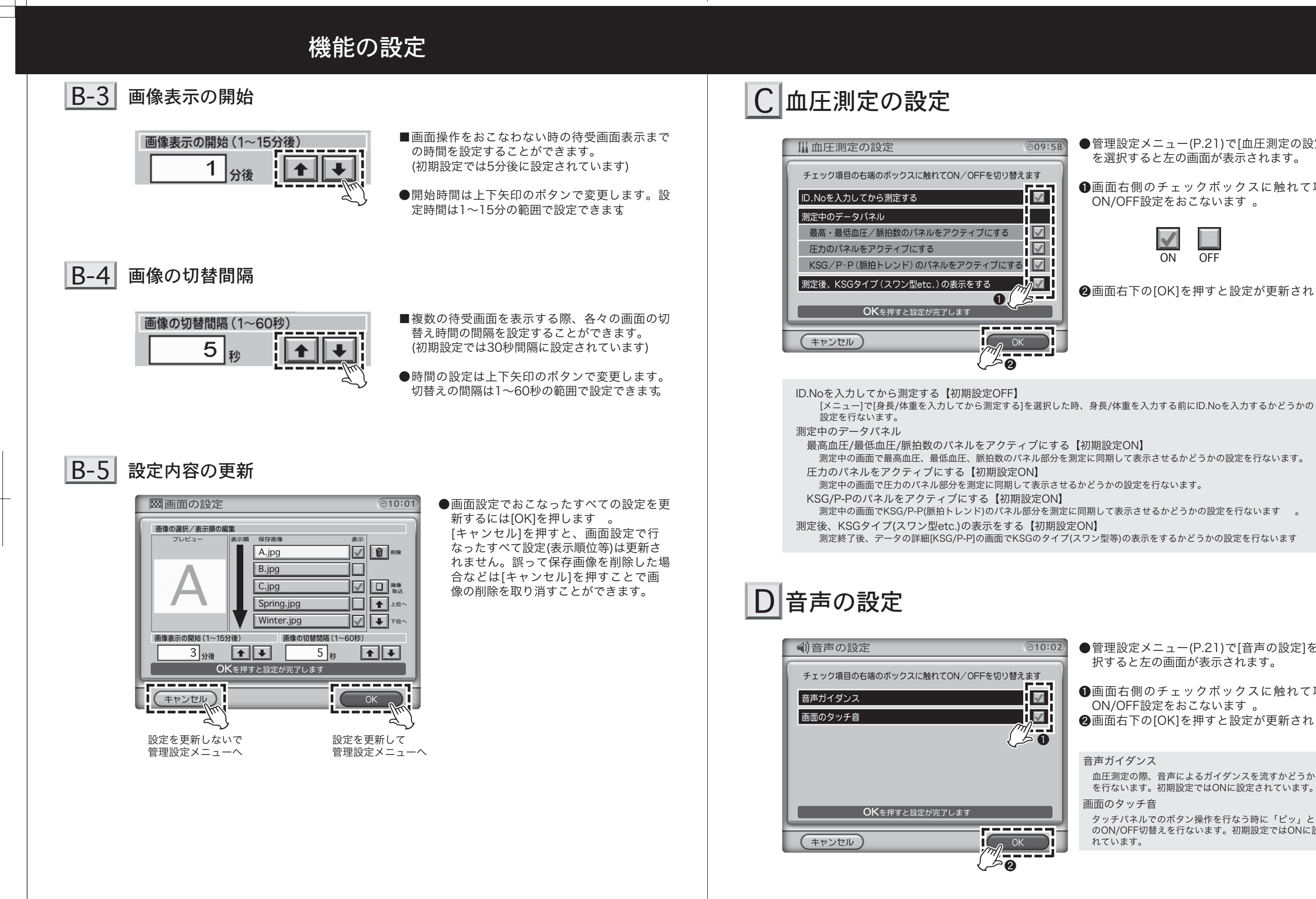

27

●管理設定メニュー(P.21)で[血圧測定の設定] を選択すると左の画面が表示されます。

①画面右側のチェックボックスに触れて項目の ON/OFF設定をおこないます 。

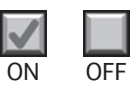

2画面右下の[OK]を押すと設定が更新されます。

●管理設定メニュー(P.21)で[音声の設定]を選 択すると左の画面が表示されます。

●画面右側のチェックボックスに触れて項目の ON/OFF設定をおこないます 。 2画面右下の[OK]を押すと設定が更新されます。

音声ガイダンス

血圧測定の際、音声によるガイダンスを流すかどうかの設定 を行ないます。初期設定ではONに設定されています。

タッチパネルでのボタン操作を行なう時に「ピッ」と鳴る音 のON/OFF切替えを行ないます。初期設定ではONに設定さ れています。

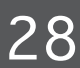

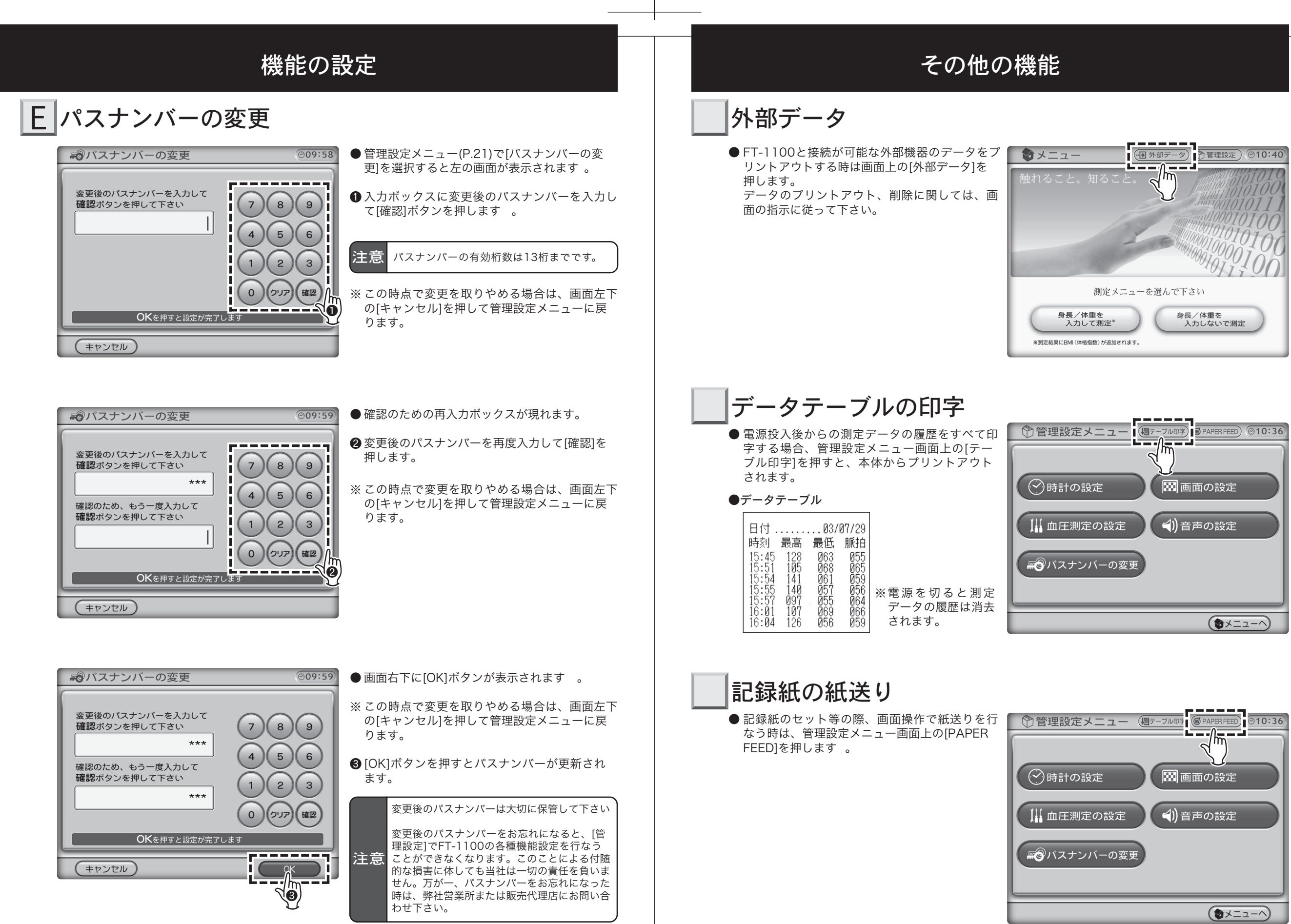

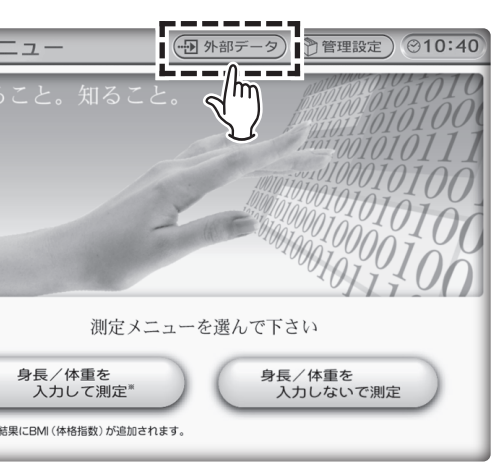

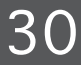

# 故障かな?と思ったら

## 確認して下さい

本機器が正常に作動しない場合には、まず以下の項目を確認して下さい。 確認しても動作しない場合には、弊社営業所または販売代理店までお問い合わせ下さい。

| 症状                                          | 確認事項                                                                                                    |
|---------------------------------------------|----------------------------------------------------------------------------------------------------|
| 電源が入らない。                                    | ●電源プラグがコンセントから外れている、本体と電源コードの接続が完全でない可能性があります。電源コードの接続を確認して下さい。                                                                                                    |
| 電源を入れてもメニュー画面<br>が表示されない。                   | <ul> <li>●電源コードの接続状態を確認して下さい。</li> <li>●電源を入れてからメニュー画面が表示されるまでには約3分ほどかかります。電源をいれてしばらく待ってもメニュー画面が表示されない場合は、電源を切り、再度電源を入れ直して下さい。</li> </ul>                                                                                           |
| 画面に触れても反応しない。                               | <ul> <li>●液晶パネル面への接触面積が大きい場合(手のひらなど)、正しく入力されないことがあります。</li> <li>●入力の有効範囲(ボタン等の部分)以外がすでに押されている状態の時は、ボタン操作はできません。また、2箇所以上のボタンを同時に押しても入力は無効となります。</li> </ul>                                                                           |
| 画面に触れても音が出ない。                               | ●本体背面の音声出力調整ツマミがONになっているか確認して下さい。(P.6参照)<br>●[管理設定]→[音声の設定]→[画面のタッチ音]チェックボックスがONに設<br>定されているか確認して下さい。(詳しくはP.28を参照)                                                                                                    |
| 測定中の音声ガイダンスが出<br>力されない。                     | ●本体背面の音声出力調整ツマミがONになっているか確認して下さい。(P.6参照)<br>●[管理設定]→[音声の設定]→[音声ガイダンス]チェックボックスがONに設<br>定されているか確認して下さい。(詳しくはP.28を参照)                                                                                                    |
| 待受画面が表示されない。                                | ●[管理設定]→[画面の設定]で画像が保存されているか確認して下さい。(詳し<br>くは「画面の設定」P.22~を参照)<br>●[管理設定]→[画面の設定]で保存画像の表示のチェックボックスにチェック<br>が入っているか確認して下さい。(詳しくは「画面の設定」P.22~を参照)                                                                                       |
| ID.Noの入力画面が表示され                             | ●[管理設定]→[血圧測定の設定]で[ID.Noを入力してから測定する]チェック<br>ボックスにチェックが入っているか確認して下さい。(詳しくはP.28を参照)<br>●ID.Noの入力は[メニュー]で[身長/体重を入力してから測定]を選択した時<br>に入力が可能です。                                                                                           |
| プリンタが作動しない。                                 | ●本体背面のプリントON/OFFスイッチがOFFになっていないか確認して下さい 。<br>P.6参照)                                                                                                    |
| 記録紙は出てくるが印字され                               | ●記録紙の表裏が反対になっていないか確認して下さい。<br>(詳しくはP.20を参照)                                                                                                    |
| プリンタが自動給紙しない。                               | ●プリンタのレバーが下がっているか確認して下さい。<br>●挿入する記録紙の先がまっすぐに切られていないと自動給紙できない場合があ<br>ります。(詳しくはP.19~「記録紙のセット方法」を参照)                                                                                                    |
| 外部メモリを接続しても[画<br>像の取込み]画面にファイル<br>名が表示されない。 | <ul> <li>●外部メモリが確実に接続されているか確認して下さい。</li> <li>●[画像の取込み]の画面で[キャンセル]を押して[画面設定]の画面に戻り、再度[画像取込]を押すとファイル名が表示されることがあります。</li> <li>●画像の保存形式/ファイル名が正しくない場合、[画像の取込み]の画面にファイル名は表示されません。外部メモリに保存されている画像のファイル形式を確認して下さい。(詳しくはP.25を参照)</li> </ul> |

# メンテナンスなど

## 保証について

- ■本機器(FT-1100)をお買い上げいただいた場合、保証書がついていますので、必ずお受け取り下さ い。記載内容及び「販売店名・お買い上げ日」などの記載事項をお確かめの上、大切に保管して下 さい。必要事項が記載されていない場合は、すぐにお買い上げいただいた販売店へお申しつけ下さい。
- ■保証期間はお買い上げ日より1年間です。
- ■この製品は付属品を含め、改良のため予告なく製品の全部または一部を変更することがありますので、 あらかじめご了承下さい。

## アフターサービスについて

### ■ 調子が悪い時は

修理を依頼される前に、この取扱説明書を再度ご覧になってお調べ下さい。それでも調子が悪い時 には弊社営業所または販売代理店に御連絡の上、御相談下さい。

■保証期間中は

保証書の記載内容に基づいて修理いたします。

■保証期間が過ぎた場合は

修理によって機能維持ができる場合は、ご要望により有償修理いたします。

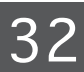

# 仕様

# FT-1100

| リバロッチ方式                 |
|-------------------------|
| 0 ~ 270mmHg             |
| 半導体圧力センサー               |
| ± 4mmHg                 |
| 1.0mmHg                 |
| 30 脈拍 / 分               |
| 180 脈拍 / 分              |
| ± 5%                    |
| タッチスクリーン機能き LCD カラー液晶画面 |
|                         |
|                         |
| オートカッター付サーマルラインプリンター    |
| AC100V 50/60Hz          |
| 60VA以下                  |
| 60VA                    |
| 幅465mm高さ278mm奥行き325mm   |
| 20500BZZ00191000        |
|                         |